# Manual del usuario del monitor de panel plano Dell™ S1709W

Acerca del monitor Configuración del monitor Uso del monitor Solución de problemas Apéndice

### Notas, avisos y precauciones

**NOTA**: Una NOTA indica una información importante que le ayudará a mejorar el uso del ordenador.

AVISO: Un AVISO indica un daño potencial para el hardware o una pérdida de datos y le indica cómo evitar el problema.

**PRECAUCIÓN:** Una PRECAUCIÓN indica un daño potencial en la propiedad, daños personales o la muerte.

# La información de este documento se encuentra sujeta a cambios sin aviso previo. $\circledast$ 2008 Dell Inc. Todos los derechos reservados.

Queda terminantemente prohibida la reproducción en cualquiera de sus formas sin la autorización escrita de Dell Inc...

Se utilizan marcas comerciales en este texto. Dell y el logo DELL son marcas comerciales de Dell Inc: Microsoft, Windows son marcas comerciales registradas de Microsoft Corporation en los Estados Unidos y/u otros países; Adobe es una marca comercial de Adobe Systems Incorporated, que puede registrarse en ciertas jurisdicciones. ENERGY STAR es una marca comercial registrada de la Adopcia de protección medioambiental de EE.UU. Como socio de ENERGY STAR, Dell Inc ha decidido que este producto cumpla los requisitos de ENERGY STAR en cuanto a la eficiencia energética.

Es posible que aparezcan otros nombres comerciales en este documento referidos a entidades que reclaman sus marcas o nombres de sus productos. Dell Inc. rechaza cualquier responsabilidad sobre productos y marcas comerciales que no sean de su propiedad.

#### Modelo S1709Wc

Mayo de 2008 Rev. A00

#### Volver a la página de contenidos

#### Acerca del monitor Manual del usuario del monitor de panel plano Dell<sup>™</sup> S1709W

- Contenidos de la caja
- <u>Características del producto</u>
- Identificación de piezas y componentes
- Especificaciones del monitor
- <u>Capacidad plug and play</u>
- Directrices de mantenimiento

# Contenidos de la caja

Su monitor incluye todos los elementos siguientes. Asegúrese de que dispone de todos los elementos. <u>Póngase en contacto con Dell</u><sup>114</sup> si falta algún componente.

NOTA: algunos componentes podrían ser opcionales y no enviarse con su dispositivo. Algunas funciones o medios podrían no estar disponibles en algunos países.

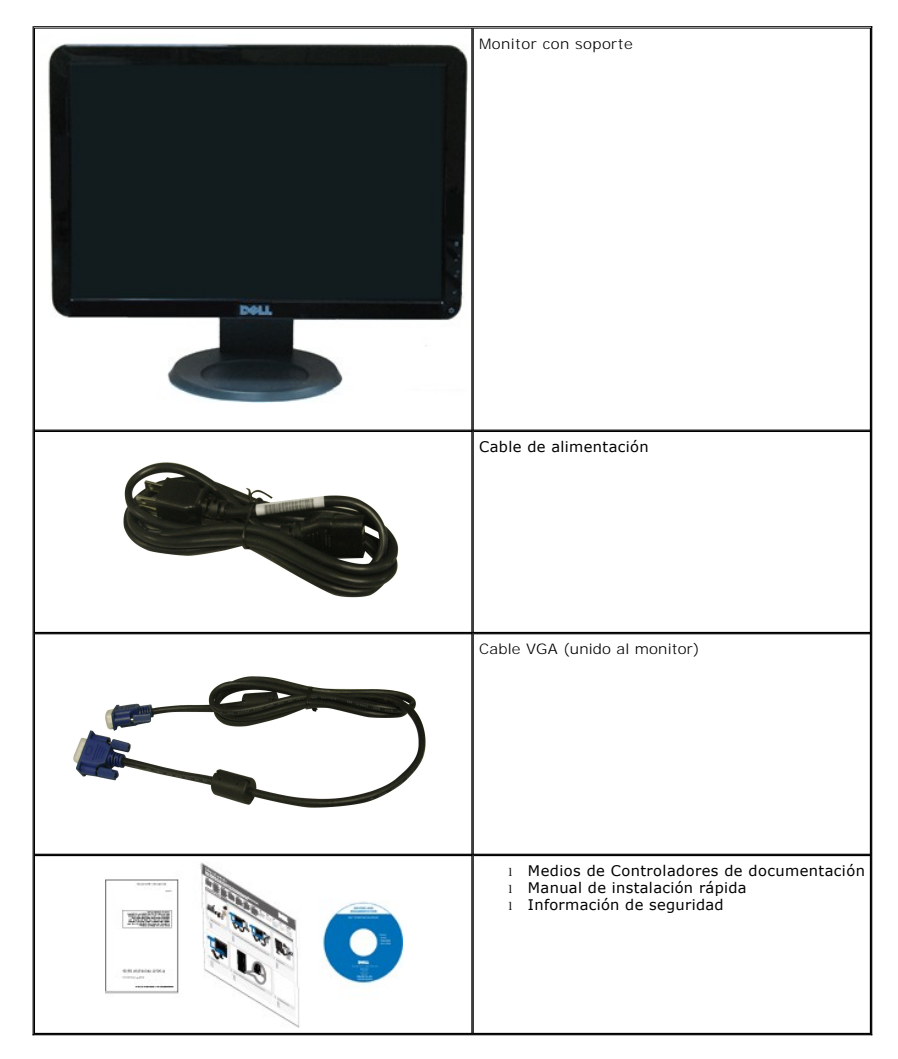

**Características del producto** 

El monitor de panel plano **Dell<sup>™</sup> S1709W** tiene una pantalla de cristal líquido (LCD), transistores de película fina (TFT) y una matriz activa. Las funciones del monitor incluyen:

- El monitor Dell S1709W tiene un área de pantalla visible de 17 pulgadas (431,8 mm).
- Resolución de 1440x900, compatible con pantalla completa para resoluciones menores.
- Amplio ángulo de visión sentado o de pie, o mientras se mueve de lado a lado.
- Capacidad de inclinación.
- Pedestal extraíble y orificios de montaje Video Electronics Standard Association (VESA) para aumentar la flexibilidad de las soluciones de montaje.
- Functiones plug and play si son compatibles con el sistema.
- Ajustes con menú en pantalla (OSD) para facilitar la instalación y la optimización de la pantalla.
- Incluye programas y documentación con archivo de información (INF), archivo de coincidencia de color de imagen (ICM) y documentación de productos.

1

2

3

5

- Función de ahorro de energía compatible con ENERGY STAR®.
- Ranura de bloqueo de seguridad.

# Identificación de piezas y componentes

#### Vista frontal

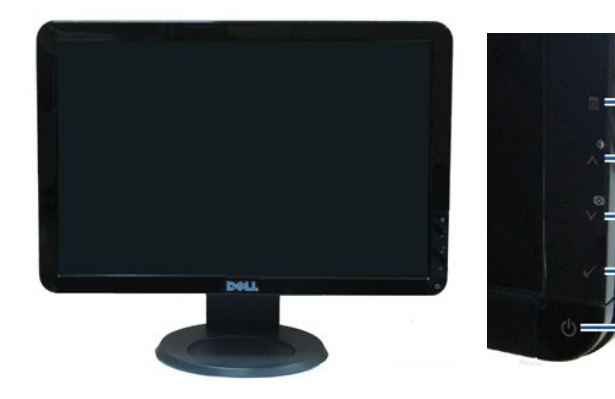

| 1. | Botón de menú OSD                              |
|----|------------------------------------------------|
| 2. | Botón de aumento de brillo/contraste           |
| 3. | Ajuste automático/Botón abajo                  |
| 4. | Botón Enter                                    |
| 5. | Botón de encendido/apagado (con indicador LED) |

#### Vista trasera

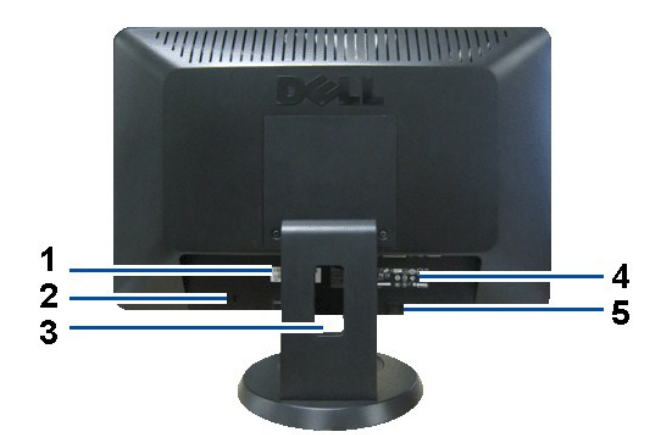

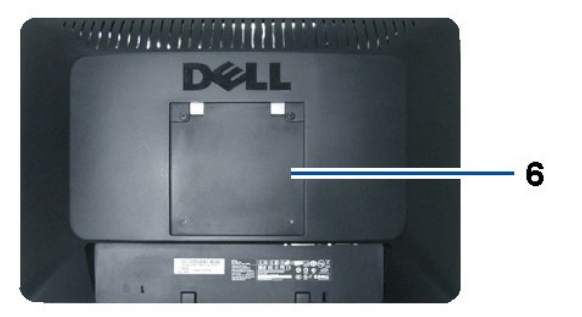

| Etiqueta | Descripción                                                                               | Uso                                                      |
|----------|-------------------------------------------------------------------------------------------|----------------------------------------------------------|
| 1        | Número de serie y etiqueta de<br>código de barras                                         | Para ponerse en contacto con el soporte técnico de Dell. |
| 2        | Ranura de bloqueo de seguridad                                                            | Para asegurar su monitor.                                |
| 3        | Ranura de almacenamiento de<br>cable                                                      | Para organizar los cables colocándolos en la ranura.     |
| 4        | Etiqueta de valores nominales                                                             | Muestra las homologaciones administrativas.              |
| 5        | Abrazaderas de montaje para<br>Dell Soundbar                                              | Para instalar la barra Dell Soundbar opcional.           |
| 6        | Orificios de montaje VESA (100<br>mm), (superficie de base adjunta<br>a la parte trasera) | Para montar el monitor.                                  |

# Vista lateral

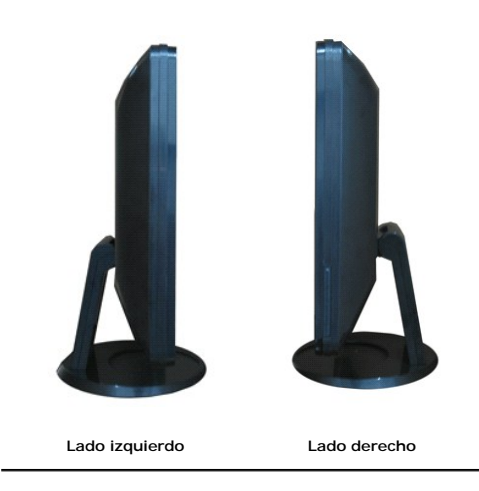

Vista anterior

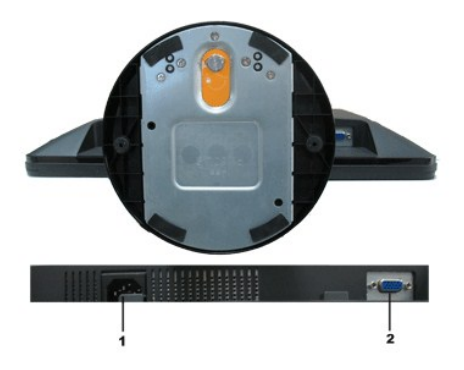

| Etiqueta | Descripción                    | Uso                                                   |
|----------|--------------------------------|-------------------------------------------------------|
| 1        | Conector de alimentación<br>AC | Para conectar el cable de alimentación del monitor.   |
| 2        | Conector VGA                   | Conecte su equipo al monitor utilizando el cable VGA. |

# Especificaciones del monitor

Las secciones siguientes le ofrecen información acerca de los distintos modos de administración de energía y asignación de terminales para los diferentes conec del monitor.

# Modos de gestión de la corriente

Si ha instalado en su PC una tarjeta de gráficos o software de VESA compatible con DPM, el monitor puede reducir automáticamente el consumo de energía cuar lo use. Esto se denomina *Modo de ahorro de energía*. Si el equipo detecta una entrada desde el teclado, ratón u otros dispositivos de entrada, el monitor podrá c automáticamente su funcionamiento. La tabla a continuación le muestra el consumo de energía y los símbolos de esta función automática de ahorro de energía:

| Modos VESA               | Sincronización<br>horizontal | Sincronización<br>vertical | Vídeo  | Indicador de<br><b>energía</b> | Consumo de energí |
|--------------------------|------------------------------|----------------------------|--------|--------------------------------|-------------------|
| Funcionamiento normal    | Activo                       | Activo                     | Activo | Blanco                         | 34 W (máximo)     |
| Modo activo desconectado | No activo                    | No activo                  | Vacío  | Ámbar                          | Menos de 2 W      |
| Apagar                   | -                            | -                          | -      | Apagado                        | Menos de 1 W      |

El menú OSD sólo funcionará en el modo de funcionamiento normal. Si se pulsa cualquier botón, excepto el de encendido, en el modo Activo desactivado, se mos los siguientes mensajes:

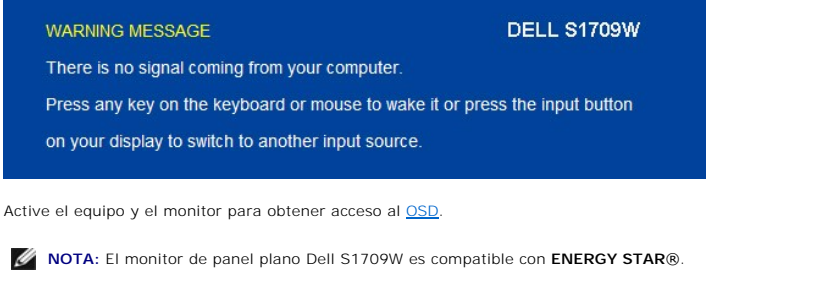

Sólo puede alcanzarse un nivel de consumo de energía cero desconectando el cable de alimentación de la pantalla.

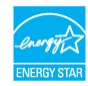

### Asignación de terminales

Conector D-Sub de 15 terminales

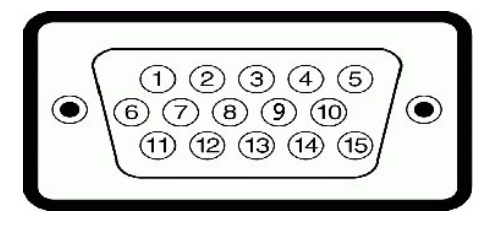

| Número de pin | Extremo del monitor del cable de señal de 15 terminales |
|---------------|---------------------------------------------------------|
| 1             | Vídeo rojo                                              |
| 2             | Vídeo verde                                             |
| 3             | Vídeo azul                                              |
| 4             | GND                                                     |
| 5             | Test automático                                         |
| 6             | GND-R                                                   |
| 7             | GND-G                                                   |
| 8             | GND-B                                                   |
| 9             | DDC +5V                                                 |
| 10            | GND-sincronismo                                         |
| 11            | GND                                                     |
| 12            | Datos DDC                                               |
| 13            | Sincronismo H                                           |
| 14            | Sincronismo V                                           |
| 15            | Reloj DDC                                               |

# **Compatibilidad Plug and Play**

Puede instalar el monitor con cualquier sistema compatible con Plug and Play. El monitor proporciona automáticamente al PC los datos de identificación de reproextendida (EDID) utilizando protocolos de canal de datos de pantalla (DDC) para que el sistema puede configurarse y mejorar los ajustes de visionado. La mayo las instalaciones realizadas son automáticas. Puede seleccionar distintas opciones si lo necesita.

| Número de modelo                   | Monitor de panel plano Dell S1709W                                 |  |  |
|------------------------------------|--------------------------------------------------------------------|--|--|
| Tipo de pantalla                   | Matriz activa - TFT LCD                                            |  |  |
| Dimensiones de la pantalla         | 17 pulgadas<br>(17 pulgadas <b>de tamaño</b> de imagen<br>visible) |  |  |
| Área de visionado preseleccionado: |                                                                    |  |  |
| 1 Horizontal                       | 367,2 mm (14,5 pulgadas)                                           |  |  |
| 1 Vertical                         | 229,5 mm (9,04 pulgadas)                                           |  |  |
| Espaciado entre píxeles            | 0,255 mm                                                           |  |  |
| Ángulo de visión:                  |                                                                    |  |  |
| 1 Horizontal                       | Típico 160º                                                        |  |  |
| 1 Vertical                         | Típico 150º                                                        |  |  |
| Salida de luminosidad              | 250 CD/m² (típico)                                                 |  |  |
| Relación de contraste              | 600 a 1 (típico)                                                   |  |  |
| Recubrimiento con placa frontal    | Antirreflejos                                                      |  |  |
| Luz trasera                        | Sistema Edgelight CCFL                                             |  |  |
| Tiempo de respuesta                | 8 ms típico                                                        |  |  |
| Espectro de color                  | 60% (típico)*                                                      |  |  |

# Especificaciones del panel plano

\*El espectro de color del monitor de panel plano Dell S1709W (típico) se basa en las normas CIE 1976 (65%) y CIE 1931 (60%).

# Especificaciones de resolución

| Número de modelo     | Monitor de panel plano Dell S1709W |  |  |
|----------------------|------------------------------------|--|--|
| Rango de exploración |                                    |  |  |
| 1 Horizontal         | 30 kHz a 83 kHz (automático)       |  |  |

| 1 Vertical                         | 56 Hz a 75 Hz (automático) |
|------------------------------------|----------------------------|
| Resolución preconfigurada óptima   | 1440 x 900 a 60 Hz         |
| Resolución preconfigurada más alta | 1440 x 900 a 60 Hz         |

# **Especificaciones eléctricas**

| Número de modelo                              | Monitor de panel plano Dell S1709W                                                                            |
|-----------------------------------------------|----------------------------------------------------------------------------------------------------|
| Señales de entrada de vídeo                   | RGB analógico: 0,7 Voltios +/-5%, 75 ohmnios de impedancia de entrada                                         |
| Señales de entrada de<br>sincronización       | Sincronizaciones horizontal y vertical separadas, nivel TTL de polaridad libre, SOG (Composite SYNC en verde) |
| Voltaje de entrada<br>AC/frecuencia/corriente | 100 a 240 VAC/50 o 60 Hz <u>+</u> <b>3 Hz/2,0A (Máx.)</b>                                                     |
| Irrupción de corriente                        | 120V:30A (Máx.)<br>240V:60A (Máx.)                                                                            |

# Modos de muestra preconfigurados

La tabla siguiente muestra los modos predefinidos para los que Dell garantiza el tamaño y centrado de la imagen:

| Modo de muestra   | Horizontal Frecuencia<br>(kHz) | Vertical Frecuencia<br>(Hz) | Reloj de píxeles<br>(MHz) | Polaridad sincronizada<br>(Horizontal / Vertical) |
|-------------------|--------------------------------|-----------------------------|---------------------------|---------------------------------------------------|
| VESA, 720 x 400   | 31.5                           | 70.1                        | 28.3                      | -/+                                               |
| VESA, 640 x 480   | 31.5                           | 59.9                        | 25.2                      | -/-                                               |
| VESA, 640 x 480   | 37.5                           | 75.0                        | 31.5                      | -/-                                               |
| VESA, 800 x 600   | 37.9                           | 60.3                        | 40.0                      | +/+                                               |
| VESA, 800 x 600   | 46.9                           | 75.0                        | 49.5                      | +/+                                               |
| VESA, 1024 x 768  | 48.4                           | 60.0                        | 65.0                      | -/-                                               |
| VESA, 1024 x 768  | 60.0                           | 75.0                        | 78.8                      | +/+                                               |
| VESA, 1152 x 864  | 67.5                           | 75.0                        | 108.0                     | +/+                                               |
| VESA, 1280 x 1024 | 64.0                           | 60.0                        | 108.0                     | +/+                                               |
| VESA, 1280 x 1024 | 80.0                           | 75.0                        | 135.0                     | +/+                                               |
| VESA, 1440 x 900  | 55.9                           | 60.0                        | 106.5                     | -/+                                               |

# **Características físicas**

La tabla siguiente muestra las características físicas del monitor:

| Número de modelo        | Monitor de panel plano Dell S1709W                                        |  |  |
|-------------------------|---------------------------------------------------------------------------|--|--|
| Tipo de conector        | Conector azul D-Sub de 15 terminales de pequeño tamaño                    |  |  |
| Tipo cable de señal     | Análogo: desconectable, D-sub, 15 clavijas, se incluye adjunto al monitor |  |  |
| Dimensiones: (con base) |                                                                           |  |  |
| 1 Altura                | 13,52 pulgadas (343,10 mm)                                                |  |  |
| 1 Anchura               | 16,35 pulgadas (415,0 mm)                                                 |  |  |
| 1 Profundidad           | 7,13 pulgadas (181,03 mm)                                                 |  |  |
| Dimensiones: (sin base) |                                                                           |  |  |
| ı Altura                | 10,75 pulgadas (272,8 mm)                                                 |  |  |
| 1 Anchura               | 16,35 pulgadas (415 mm)                                                   |  |  |
| 1 Profundidad           | 2,22 pulgadas (56,35 mm)                                                  |  |  |
| Dimensiones de la base: |                                                                           |  |  |
| ı Altura                | 10,67 pulgadas (270,7 mm)                                                 |  |  |
| 1 Anchura               | 7,09 pulgadas (180,03 mm)                                                 |  |  |

| 1 Profundidad                                                                  | 7,09 pulgadas (180,03 mm) |
|--------------------------------------------------------------------------------|---------------------------|
| Peso con envase incluido                                                       | 11,04 lbs (5,02 kg)       |
| Peso con soporte montado y cables                                              | 8,62 lbs (3,92 kg)        |
| Peso sin base montada<br>(para montaje en pared o montaje<br>VESA, sin cables) | 6,2 lbs (2,82 kg)         |
| Peso de la base montada                                                        | 2,07 lbs (0,94 kg)        |

### **Características medioambientales**

La tabla siguiente muestra las condiciones medioambientales de su monitor:

| Número de modelo              | Monitor de panel plano Dell S1709W                                                                                           |
|-------------------------------|----------------------------------------------------------------------------------------------------|
| Temperatura                   |                                                                                                    |
| 1 Funcional                   | 5° a 35°C (41° a 95°F)                                                                                                    |
| 1 No funcional                | Almacenamiento: - <b>20° a 60°C (</b> -4° a<br>140ºF)<br>Transporte: - <b>20° a 60°C (</b> -4° a 140º F)                     |
| Humedad                       |                                                                                                    |
| 1 Funcional<br>1 No funcional | 10% a 80% (sin condensación)<br>Almacenamiento: 5% a 90% (sin<br>condensación)<br>Transporte: 5% a 90% (sin<br>condensación) |
| Altitud                       |                                                                                                    |
| 1 Funcional                   | 3.657,6m (12.000 ft) máx.                                                                                                    |
| 1 No funcional                | 12.192 m (40.000 ft) máx.                                                                                                    |
| Disipación térmica            | 256,08 BTU/hora (máximo)<br>119,5 BTU/hora (típico)                                                                          |

# Directrices de mantenimiento

# Cuidado del monitor

PRECAUCIÓN: Lea y siga las instruciones de seguridad antes de limpiar el monitor.

PRECAUCIÓN: Antes de limpiar el monitor, desenchufe el cable de corriente de la toma eléctrica.

Para conseguir los mejores resultados, siga la siguiente lista de instruciones durante el desembalaje, limpieza o manipulación de su monitor:

- Para limpiar la pantalla antiestática, moje un paño limpio y suave en agua. Si es posible, utilice un tejido especial para la limpieza de pantallas o una soluc adecuada a la protección antiestática. No utilice benceno, disolvente, amoniaco, limpiadores abrasivos o aire comprimido.
   Utilice un paño caliente y ligeramente humedecido para limpiar los plásticos. No utilice detergentes de ningún tipo ya que algunos detergentes dejan una lechosa en el plástico.
- 1 Si aprecia un polvo blanco cuando desembale el monitor, límpielo con un paño. Este polvo blanco se añade durante el envío del monitor.
   1 Trate el monitor con cuidado ya que los plásticos de color oscuro pueden rayarse mostrando marcas blancas con mayor facilidad que los monitores de colo
   1 Para conservar la mejor calidad de imagen en su monitor, utilice un salvapantallas dinámico y apague su monitor mientras no se encuentre en uso.

# Apéndice

Manual del usuario del monitor de panel plano Dell™ S1709W

- PRECAUCIÓN: Instrucciones de seguridad
- Nota de la FCC (sólo EE. UU.) y otra información administrativa
- Contactar con Dell

# **PRECAUCIÓN: Instrucciones de seguridad**

Para más información acerca de las instrucciones de seguridad, consulte la Información de seguridad enviada con su monitor.

### Nota de la FCC (sólo EE. UU.) y otra información administrativa

Si desea consultar la nota de la FCC y demás información administrativa, consulte el sitio web situado en www.dell.com/regulatory compliance.

#### Contactar con Dell

Para clientes situados en Estados Unidos, llame al número 800-WWW-DELL (800-999-3355).

NOTA: Si no dispone de conexión activa a Internet, puede encontrar la información de contacto en su factura de compra, recibo de transporte, albarán o catálogo de productos Dell.

Dell ofrece varias opciones de soporte y servicio en línea y por teléfono. La disponibilidad varía según el país y el producto, y es posible que algunos servicios no estén disponibles en su zona. Para ponerse en contacto con Dell, recibir soporte técnico y solucionar problemas de atención al cliente:

1. Visite support.dell.com

- 2. Consulte su país o región en el menú desplegable Seleccione un país/región, situado en la parte inferior de la página.
- 3. Haga clic en Contacte con nosotros en el lado izquierdo de la página.
- 4. Seleccione el servicio o enlace de soporte adecuado en función de sus necesidades.
- 5. Seleccione el método para ponerse en contacto con Dell que le resulte más cómodo.

# Ajuste del monitor

Manual del usuario del monitor de panel plano Dell™ S1709W

# Si tiene un equipo Dell™ de sobremesa o un portátil Dell™ con acceso a Internet

1. Ir a http://support.dell.com, introduzca su etiqueta de servicio y descargue el controlador más actualizado para su tarjeta gráfica.

2. Después de instalar los controladores de su adaptador gráfico, intente fijar de nuevo la resolución a 1440x900.

🛿 NOTA: Si no puede configurar la resolución a 1440x900, póngase en contacto con Dell para solicitar un adaptador gráfico que admita esta resolución.

# Ajuste del monitor

Manual del usuario del monitor de panel plano Dell™ S1709W

# Si posee un equipo de sobremesa, portátil o tarjeta gráfica de otra marca que no sea Dell™

1. Pulse el botón de la derecha del ratón sobre el escritorio y vaya a Propiedades.

- 2. Seleccione la pantalla Configuración.
- 3. Seleccione Avanzadas.
- 4. Identifique el proveedor de su controlador gráfico utilizando la descripción ubicada en la parte superior de la ventana (p. ej. NVIDIA, ATI, Intel, etc.).
- 5. Consulte la página web del proveedor de la tarjeta gráfica (por ejemplo, http://www.ATI.com O http://www.NVIDIA.com).

6. Después de instalar los controladores de su adaptador gráfico, intente fijar de nuevo la resolución a 1440x900.

NOTA: Si no puede fijar la resolución a 1440x900, póngase en contacto con el fabricante de su equipo o considere adquirir un adaptador gráfico que soporte una resolución de vídeo de 1440x900.

#### Volver a la página de contenidos

#### Uso del monitor Manual del usuario del monitor de panel plano Dell<sup>™</sup> S1709W

- Uso del panel frontal
- Uso del Menú OSD
- Ajuste de una resolución óptima
- Uso de la barra de sonido Dell (opcional)
- Uso del control de inclinación

# Uso del panel frontal

Use los botones del frontal del monitor para mejorar los ajustes de imagen.

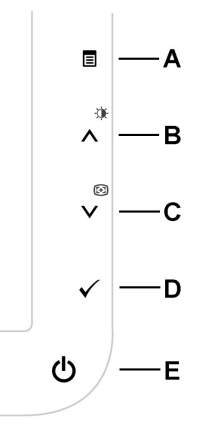

La tabla siguiente describe los botones del panel delantero.

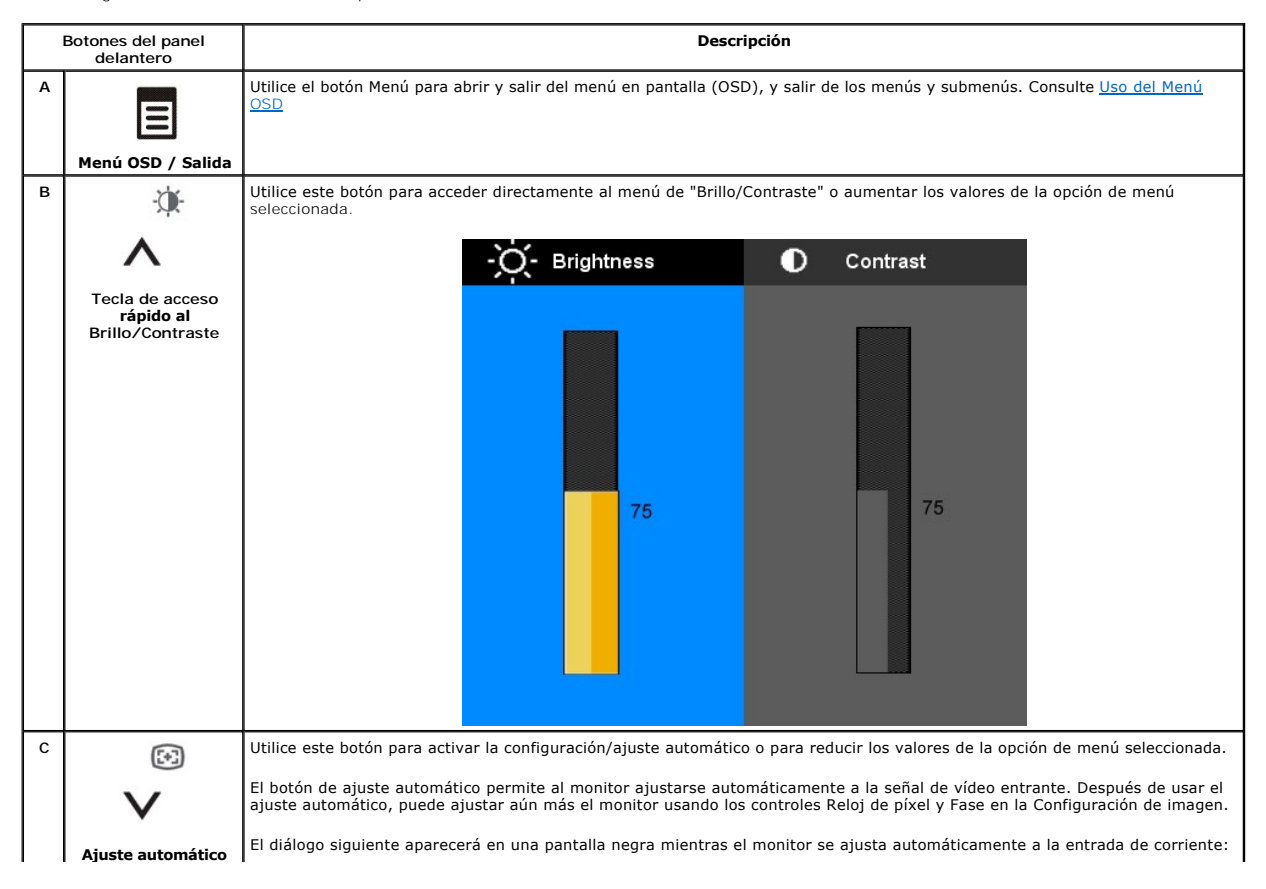

|   |                                   | Auto Adjustment In Progress                                                                                                    |
|---|-----------------------------------|----------------------------------------------------------------------------------------------------|
| D |                                   | Utilice este botón para seleccionar la fuente de entrada o seleccionar una opción del menú OSD.                                                                                                    |
|   | $\checkmark$                      | NOTA: Aparecerá el diálogo de la función de comprobación automática de Dell (en fondo negro) si el monitor no detecta una señal de vídeo. Dependiendo de la entrada seleccionada, se mostrarán los siguientes cuadros de diálogo continuamente en la pantalla. |
|   | Enter                             |                                                                                                    |
|   |                                   | DELL S1709W<br>No VGA Cable                                                                                                    |
|   |                                   |                                                                                                    |
| E | Ċ                                 | El botón de encendido enciende y apaga el monitor.<br>Una luz blanca indica que el monitor está encendido y funcionando normalmente. Una luz ámbar indica que el monitor se<br>encuentra en el modo de ahorro de energía.                                      |
|   | Botón de encendido<br>e Indicador |                                                                                                    |

# Uso del Menú OSD

NOTA: Si cambia los ajustes y entra a continuación en otro menú o sale del menú OSD, el monitor guarda automáticamente estos cambios. Estos cambios también se guardan si los cambia y espera a que desaparezca el menú OSD.

1. Pulse el botón 🗏 para abrir el menú OSD y ver el menú principal.

| Menu  | 1955                    |            |                | DELL S1709W           |
|-------|-------------------------|------------|----------------|-----------------------|
| O     | Brightness & Contrast   | Brightness | ▶ 75           |                       |
| (+)   | Auto Adjust             | Contrast   | ▶ 75           |                       |
| ••    | Color Settings          |            |                |                       |
|       | Display Settings        |            |                |                       |
| ŧ     | Other Settings          |            |                |                       |
|       |                         |            |                |                       |
|       |                         |            |                |                       |
|       |                         |            |                |                       |
| ्रामा | Resolution: 1280x1024 @ | 60Hz       | Optimum Resolu | tion: 1440x900 @ 60Hz |

MOTA: El monitor de panel plano Dell S1709W es compatible sólo con entradas analógicas (VGA).

NOTA: Las opciones de posición y configuración sólo estarán disponibles mientras utiliza el conector analógico (VGA).

- Pulse los botones A y V para moverse entre las opciones de configuración. Al moverse de un icono a otro, el nombre de la opción se resalta. Consulte la tabla a continuación para obtener una lista completa de todas las opciones disponibles para el monitor.
- 3. Pulse el botón 🗏 una vez para activar la opción resaltada.
- 4. Pulse el botón  $\Lambda$  y V para seleccionar el parámetro deseado.
- 5. Pulse 🗉 para acceder a la barra deslizante, y después los botones 🔨 y V, según los indicadores del menú, para hacer cambios.
- 6. Pulse el botón 🗉 una vez para volver al menú principal y seleccionar otra opción o pulsar el botón 🗐 dos o tres veces para salir del OSD.

| Icono | Menús y submenús   | Descripción                                                                                                    |
|-------|--------------------|----------------------------------------------------------------------------------------------------|
| )Ó(-  | Brillo y Contraste | El brillo permite ajustar la luminancia de la pantalla. Ajuste Brillo en primer lugar, y luego Contraste sólo si es necesa   |
|       |                    | Pulse el botón \Lambda para aumentar la luminancia, o el botón V para reducirla (mín 0 ~ máx 100).                           |
|       |                    | La función Contraste ajusta el nivel de diferencia entre la oscuridad y la luminosidad en la pantalla.                       |
|       |                    | Pulse el botón $oldsymbol{\Lambda}$ para aumentar el contraste, o el botón $oldsymbol{ u}$ para reducirlo (mín 0 ~ máx 100). |

|     |                                                                                  | 1                                                                                                    | Menu                                                                                                    |                                                                                                    | DELL S1709W                                                                                                    |
|-----|----------------------------------------------------------------------------------|----------------------------------------------------------------------------------------------------|----------------------------------------------------------------------------------------------------|----------------------------------------------------------------------------------------------------|----------------------------------------------------------------------------------------------------|
|     |                                                                                  |                                                                                                    | - D- Brightness & Contrast                                                                                                    | Brightness                                                                                                    | ▶ 75                                                                                                    |
|     |                                                                                  |                                                                                                    | [+] Auto Adjust                                                                                                    | Contrast                                                                                                    | ▶ 75                                                                                                    |
|     |                                                                                  |                                                                                                    | Color Settings                                                                                                    |                                                                                                    |                                                                                                    |
|     |                                                                                  |                                                                                                    | Display Settings                                                                                                    |                                                                                                    |                                                                                                    |
|     |                                                                                  |                                                                                                    | Other Settings                                                                                                    |                                                                                                    |                                                                                                    |
|     |                                                                                  |                                                                                                    |                                                                                                    |                                                                                                    |                                                                                                    |
|     |                                                                                  |                                                                                                    |                                                                                                    |                                                                                                    |                                                                                                    |
|     |                                                                                  |                                                                                                    |                                                                                                    |                                                                                                    |                                                                                                    |
|     |                                                                                  |                                                                                                    | ()<br>Resolution: 1280x1024 @                                                                                                    | ) 60Hz Or                                                                                                    | otimum Resolution: 1440x900 @ 60Hz                                                                                                    |
|     |                                                                                  |                                                                                                    |                                                                                                    |                                                                                                    |                                                                                                    |
| [+] | Ajuste automático                                                                | A pesar de que su PC reco<br>ajuste particular.                                                                                                    | nozca el monitor al iniciarse, la                                                                                                    | función de ajuste autom                                                                                                    | ático mejora los ajustes de imager                                                                                                    |
|     |                                                                                  |                                                                                                    | Monu                                                                                                    |                                                                                                    |                                                                                                    |
|     |                                                                                  |                                                                                                    | Drightnessel Centrast                                                                                                    |                                                                                                    | DELL S1709W                                                                                                    |
|     |                                                                                  |                                                                                                    | - D- Brightness/Contrast                                                                                                    | Prove Characteria                                                                                                    |                                                                                                    |
|     |                                                                                  |                                                                                                    | Auto Adjust                                                                                                    | Press 🗸 to adjust the                                                                                                    | screen Automatically.                                                                                                    |
|     |                                                                                  |                                                                                                    | Color Settings                                                                                                    |                                                                                                    |                                                                                                    |
|     |                                                                                  |                                                                                                    | Display Settings                                                                                                    |                                                                                                    |                                                                                                    |
|     |                                                                                  |                                                                                                    | Other Settings                                                                                                    |                                                                                                    |                                                                                                    |
|     |                                                                                  |                                                                                                    |                                                                                                    |                                                                                                    |                                                                                                    |
|     |                                                                                  |                                                                                                    |                                                                                                    |                                                                                                    |                                                                                                    |
|     |                                                                                  |                                                                                                    |                                                                                                    |                                                                                                    |                                                                                                    |
|     |                                                                                  | NOTA:En la mayoría de lo                                                                                                    | os casos, la función de Ajuste Ai                                                                                                    | utomático produce la mej                                                                                                    | jor calidad de imagen para su config                                                                                                    |
| •   | Configuración de color:                                                          |                                                                                                    |                                                                                                    |                                                                                                    |                                                                                                    |
|     | configuración de color:                                                          | Utilice el menú de configu                                                                                                    | ración de color para definir el fo                                                                                                    | ormato y el modo de color                                                                                                    | r de entrada.                                                                                                    |
| ••  | Formato color entrada                                                            | Utilice el menú de configur<br>Seleccione RGB si se cone                                                                                                    | ración de color para definir el fo<br>ecta el monitor a un PC o DVD ut                                                                                                    | ormato y el modo de color<br>tilizando un cable VGA.                                                                                                    | r de entrada.                                                                                                    |
| ••  | Formato color entrada                                                            | Utilice el menú de configu<br>Seleccione RGB si se cone<br>Seleccione la opción YPbF<br>no es RGB.                                                                                                    | ración de color para definir el fo<br>ecta el monitor a un PC o DVD ul<br>Pr si se conecta el monitor a un                                                                                                    | rmato y el modo de color<br>tilizando un cable VGA.<br>DVD utilizando un cable Y                                                                                                    | <sup>r</sup> de entrada.<br>YPbPr a VGA, o si la configuración de                                                                                                    |
| ••  | Formato color entrada                                                            | Utilice el menú de configu<br>Seleccione RGB si se cone<br>Seleccione la opción YPbF<br>no es RGB.                                                                                                    | ración de color para definir el fo<br>ecta el monitor a un PC o DVD ul<br>Pr si se conecta el monitor a un                                                                                                    | rmato y el modo de color<br>tilizando un cable VGA.<br>DVD utilizando un cable \                                                                                                    | r de entrada.<br>YPbPr a VGA, o si la configuración de<br>DELL S1709W                                                                                                    |
| ••  | Formato color entrada                                                            | Utilice el menú de configu<br>Seleccione RGB si se cone<br>Seleccione la opción YPbF<br>no es RGB.                                                                                                    | ración de color para definir el fo<br>ecta el monitor a un PC o DVD ul<br>Pr si se conecta el monitor a un<br>Menu<br>                                                                                                    | rmato y el modo de color<br>tilizando un cable VGA.<br>DVD utilizando un cable v<br>Input Color Format                                                                                                    | r de entrada.<br>YPbPr a VGA, o si la configuración de<br>DELL S1709W<br>RGB                                                                                                    |
| ••  | Formato color entrada                                                            | Utilice el menú de configu<br>Seleccione <b>RGB</b> si se cone<br>Seleccione la opción YPbF<br>no es RGB.                                                                                                    | ración de color para definir el fo<br>ecta el monitor a un PC o DVD ut<br>Pr si se conecta el monitor a un<br>Menu<br>-<br>-<br>-<br>Brightness & Contrast<br>-<br>Auto Adjust                                                                                                    | rmato y el modo de color<br>tilizando un cable VGA.<br>DVD utilizando un cable \<br>Input Color Format<br>Mode Selection                                                                                                    | r de entrada.<br>YPbPr a VGA, o si la configuración de<br>DELL \$1709W<br>RGB<br>Graphics                                                                                                    |
| ••  | Formato color entrada                                                            | Utilice el menú de configu<br>Seleccione <b>RGB</b> si se cone<br>Seleccione la opción YPbF<br>no es RGB.                                                                                                    | ración de color para definir el fo<br>ecta el monitor a un PC o DVD ut<br>Pr si se conecta el monitor a un<br>Menu<br>- Û- Brightness & Contrast<br>Color Settings                                                                                                    | rmato y el modo de color<br>tilizando un cable VGA.<br>DVD utilizando un cable \<br>Input Color Format<br>Mode Selection<br>Preset Modes                                                                                                    | r de entrada.<br>YPbPr a VGA, o si la configuración de<br>DELL S1709W<br>RGB<br>Graphics<br>Standard                                                                                            |
| ••  | Formato color entrada                                                            | Utilice el menú de configu<br>Seleccione RGB si se cone<br>Seleccione la opción YPbF<br>no es RGB.                                                                                                    | ración de color para definir el fo<br>ecta el monitor a un PC o DVD ut<br>Pr si se conecta el monitor a un<br>Menu<br>                                                                                                    | rmato y el modo de color<br>tilizando un cable VGA.<br>DVD utilizando un cable V<br>Input Color Format<br>Mode Selection<br>Preset Modes<br>Reset Color Settings                                                                                                    | r de entrada.<br>YPbPr a VGA, o si la configuración de<br>DELL S1709W<br>RGB<br>Graphics<br>Standard                                                                                            |
| ••  | Formato color entrada                                                            | Utilice el menú de configu<br>Seleccione <b>RGB</b> si se cone<br>Seleccione la opción YPbF<br>no es RGB.                                                                                                    | ración de color para definir el fo<br>ecta el monitor a un PC o DVD ut<br>Pr si se conecta el monitor a un<br>Menu<br>- Ó- Brightness & Contrast<br>Color Settings<br>Display Settings<br>- Other Settings                                                                                                    | rmato y el modo de color<br>tilizando un cable VGA.<br>DVD utilizando un cable V<br>Input Color Format<br>Mode Selection<br>Preset Modes<br>Reset Color Settings                                                                                                    | r de entrada.<br>YPbPr a VGA, o si la configuración de<br>DELL S1709W<br>RGB<br>Graphics<br>Standard                                                                                            |
| ••  | Formato color entrada                                                            | Utilice el menú de configu<br>Seleccione <b>RGB</b> si se cone<br>Seleccione la opción YPbF<br>no es RGB.                                                                                                    | ración de color para definir el fo<br>ecta el monitor a un PC o DVD ut<br>Pr si se conecta el monitor a un<br>Menu<br>Pr - Brightness & Contrast<br>Auto Adjust<br>Color Settings<br>Display Settings<br>Cother Settings                                                                                                    | rmato y el modo de color<br>tilizando un cable VGA.<br>DVD utilizando un cable \<br>Input Color Format<br>Mode Selection<br>Preset Modes<br>Reset Color Settings                                                                                                    | r de entrada.<br>YPbPr a VGA, o si la configuración de<br>DELL S1709W<br>RGB<br>Graphics<br>Standard                                                                                            |
| ••  | Formato color entrada                                                            | Utilice el menú de configu<br>Seleccione RGB si se cone<br>Seleccione la opción YPbF<br>no es RGB.                                                                                                    | ración de color para definir el fo<br>ecta el monitor a un PC o DVD ut<br>Pr si se conecta el monitor a un<br>Menu<br>                                                                                                    | rmato y el modo de color<br>tilizando un cable VGA.<br>DVD utilizando un cable V<br>Input Color Format<br>Mode Selection<br>Preset Modes<br>Reset Color Settings                                                                                                    | r de entrada.<br>YPbPr a VGA, o si la configuración de<br>DELL S1709W<br>RGB<br>Graphics<br>Standard                                                                                            |
|     | Formato color entrada                                                            | Utilice el menú de configu<br>Seleccione RGB si se cone<br>Seleccione la opción YPbF<br>no es RGB.                                                                                                    | ración de color para definir el fo<br>ecta el monitor a un PC o DVD ut<br>Pr si se conecta el monitor a un<br>Menu<br>- Ó: Brightness & Contrast<br>: Auto Adjust<br>Color Settings<br>: Display Settings<br>: Other Settings                                                                                                    | rmato y el modo de color<br>tilizando un cable VGA.<br>DVD utilizando un cable V<br>Input Color Format<br>Mode Selection<br>Preset Modes<br>Reset Color Settings                                                                                                    | r de entrada.<br>YPbPr a VGA, o si la configuración de<br>DELL S1709W<br>RGB<br>Graphics<br>Standard                                                                                            |
|     | Formato color entrada                                                            | Utilice el menú de configu<br>Seleccione RGB si se cone<br>Seleccione la opción YPbF<br>no es RGB.                                                                                                    | Action de color para definir el fo<br>acta el monitor a un PC o DVD ut<br>Pr si se conecta el monitor a un<br>Menu<br>Pr - Brightness & Contrast<br>Auto Adjust<br>Color Settings<br>Display Settings<br>Cother Settings                                                                                                    | rmato y el modo de color<br>tilizando un cable VGA.<br>DVD utilizando un cable V<br>Input Color Format<br>Mode Selection<br>Preset Modes<br>Reset Color Settings                                                                                                    | r de entrada.<br>YPbPr a VGA, o si la configuración de<br>DELL S1709W<br>RGB<br>Graphics<br>Standard<br>Standard                                                                                |
|     | Formato color entrada                                                            | Utilice el menú de configu<br>Seleccione RGB si se cone<br>Seleccione la opción YPbF<br>no es RGB.                                                                                                    | ración de color para definir el fo         ecta el monitor a un PC o DVD ut         Pr si se conecta el monitor a un         Menu         ••••••••••••••••••••••••••••••••••••                                                                                                    | rmato y el modo de color<br>tilizando un cable VGA.<br>DVD utilizando un cable V<br>Mode Selection<br>Preset Modes<br>Reset Color Settings                                                                                                    | r de entrada.<br>YPbPr a VGA, o si la configuración de<br>DELL S1709W<br>RGB<br>Graphics<br>Standard<br>Dimum Resolution: 1440x900 @ 60Hz                                                       |
|     | Formato color entrada                                                            | Utilice el menú de configu<br>Seleccione RGB si se cone<br>Seleccione la opción YPbF<br>no es RGB.                                                                                                    | ración de color para definir el fo         ecta el monitor a un PC o DVD ut         Pr si se conecta el monitor a un         Menu         ••••••••••••••••••••••••••••••••••••                                                                                                    | rmato y el modo de color<br>tilizando un cable VGA.<br>DVD utilizando un cable V<br>Input Color Format<br>Mode Selection<br>Preset Modes<br>Reset Color Settings                                                                                                    | r de entrada.<br>(YPbPr a VGA, o si la configuración de<br>DELL S1709W<br>RGB<br>Graphics<br>Standard<br>Dimum Resolution: 1440x900 @ 60Hz                                                      |
|     | Formato color entrada                                                            | Utilice el menú de configu<br>Seleccione RGB si se cone<br>Seleccione la opción YPbF<br>no es RGB.                                                                                                    | ración de color para definir el fo<br>ecta el monitor a un PC o DVD ut<br>Pr si se conecta el monitor a un<br>Menu<br>Pr Brightness & Contrast<br>Color Settings<br>Display Settings<br>Display Settings<br>Cother Settings<br>Cother Settings<br>Cother Settings                                                                                                    | rmato y el modo de color<br>tilizando un cable VGA.<br>DVD utilizando un cable \<br>Input Color Format<br>Mode Selection<br>Preset Modes<br>Reset Color Settings<br>0 60Hz Or<br>tible sólo con entradas ar                                                           | r de entrada.<br>YPbPr a VGA, o si la configuración de<br>DELL S1709W<br>RGB<br>Graphics<br>Standard<br>Standard<br>otimum Resolution: 1440x900 @ 60Hz<br>nalógicas (VGA).                      |
|     | Formato color entrada                                                            | Utilice el menú de configu<br>Seleccione RGB si se cone<br>Seleccione la opción YPbF<br>no es RGB.                                                                                                    | ración de color para definir el fo         acta el monitor a un PC o DVD ut         Pr si se conecta el monitor a un         Menu            •••••••••••••••••••••••••••••                                                                                                    | rmato y el modo de color<br>tilizando un cable VGA.<br>DVD utilizando un cable V<br>Input Color Format<br>Mode Selection<br>Preset Modes<br>Reset Color Settings                                                                                                    | r de entrada.<br>YPbPr a VGA, o si la configuración de<br>DELL S1709W<br>RGB<br>Graphics<br>Standard<br>Standard<br>otimum Resolution: 1440x900 @ 60Hz<br>halógicas (VGA).                      |
|     | Formato color entrada                                                            | Utilice el menú de configu<br>Seleccione RGB si se cone<br>Seleccione la opción YPbF<br>no es RGB.<br>NOTA: El monitor de pane                                                                                           | ración de color para definir el fo         acta el monitor a un PC o DVD ut         Pr si se conecta el monitor a un         Image: Seconecta el monitor a un         Image: Seconecta el monitor a un         Ima                                                                                                    | rmato y el modo de color<br>tilizando un cable VGA.<br>DVD utilizando un cable V<br>Mode Selection<br>Preset Modes<br>Reset Color Settings<br>60Hz Or<br>tible sólo con entradas ar                                                                                   | r de entrada.<br>YPbPr a VGA, o si la configuración de<br>DELL S1709W<br>RGB<br>Graphics<br>Standard<br>Dtimum Resolution: 1440x900 @ 60Hz<br>halógicas (VGA).<br>reñal de entrada.             |
|     | Formato color entrada Formato color entrada Selección de modo Modos predefinidos | Utilice el menú de configu<br>Seleccione RGB si se cone<br>Seleccione la opción YPbF<br>no es RGB.<br>NOTA: El monitor de pane<br>Le permite definir el modo<br>Seleccione <b>Gráficos</b> si est                        | ración de color para definir el fo<br>acta el monitor a un PC o DVD ut<br>Pr si se conecta el monitor a un<br>Menu<br>Pr Brightness & Contrast<br>Auto Adjust<br>Color Settings<br>Display Settings<br>Display Settings<br>Cother Settings<br>Cother Se                  | rmato y el modo de color<br>tilizando un cable VGA.<br>DVD utilizando un cable \<br>Input Color Format<br>Mode Selection<br>Preset Modes<br>Reset Color Settings<br>Reset Color Settings<br>dolla<br>dolla<br>tible sólo con entradas an<br>rídeo de acuerdo con la s | r de entrada.<br>YPbPr a VGA, o si la configuración de<br>DELL S1709W<br>RGB<br>Graphics<br>Standard<br>Standard<br>ptimum Resolution: 1440x900 @ 60Hz<br>nalógicas (VGA).<br>reñal de entrada. |
|     | Formato color entrada Formato color entrada Selección de modo Modos predefinidos | Utilice el menú de configu<br>Seleccione RGB si se cone<br>Seleccione la opción YPbF<br>no es RGB.<br>NOTA: El monitor de pane<br>Le permite definir el modo<br>Seleccione Gráficos si est<br>Seleccione Vídeo si está c | ración de color para definir el fo<br>acta el monitor a un PC o DVD ut<br>Pr si se conecta el monitor a un<br>Menu<br>Pr Brightness & Contrast<br>Color Settings<br>Color Settings<br>Display Settings<br>Color Settings<br>Color Setings<br>Color Settings<br>Color Settings<br>Color Settings<br>Color Se | rmato y el modo de color<br>tilizando un cable VGA.<br>DVD utilizando un cable V<br>Mode Selection<br>Preset Modes<br>Reset Color Settings<br>color Settings<br>tible sólo con entradas ar<br>fideo de acuerdo con la s<br>ionitor;<br>STB o VCR a su monitor.        | r de entrada.<br>YPbPr a VGA, o si la configuración de<br>DELL S1709W<br>RGB<br>Graphics<br>Standard<br>Dimum Resolution: 1440x900 @ 60Hz<br>halógicas (VGA).<br>reñal de entrada.              |

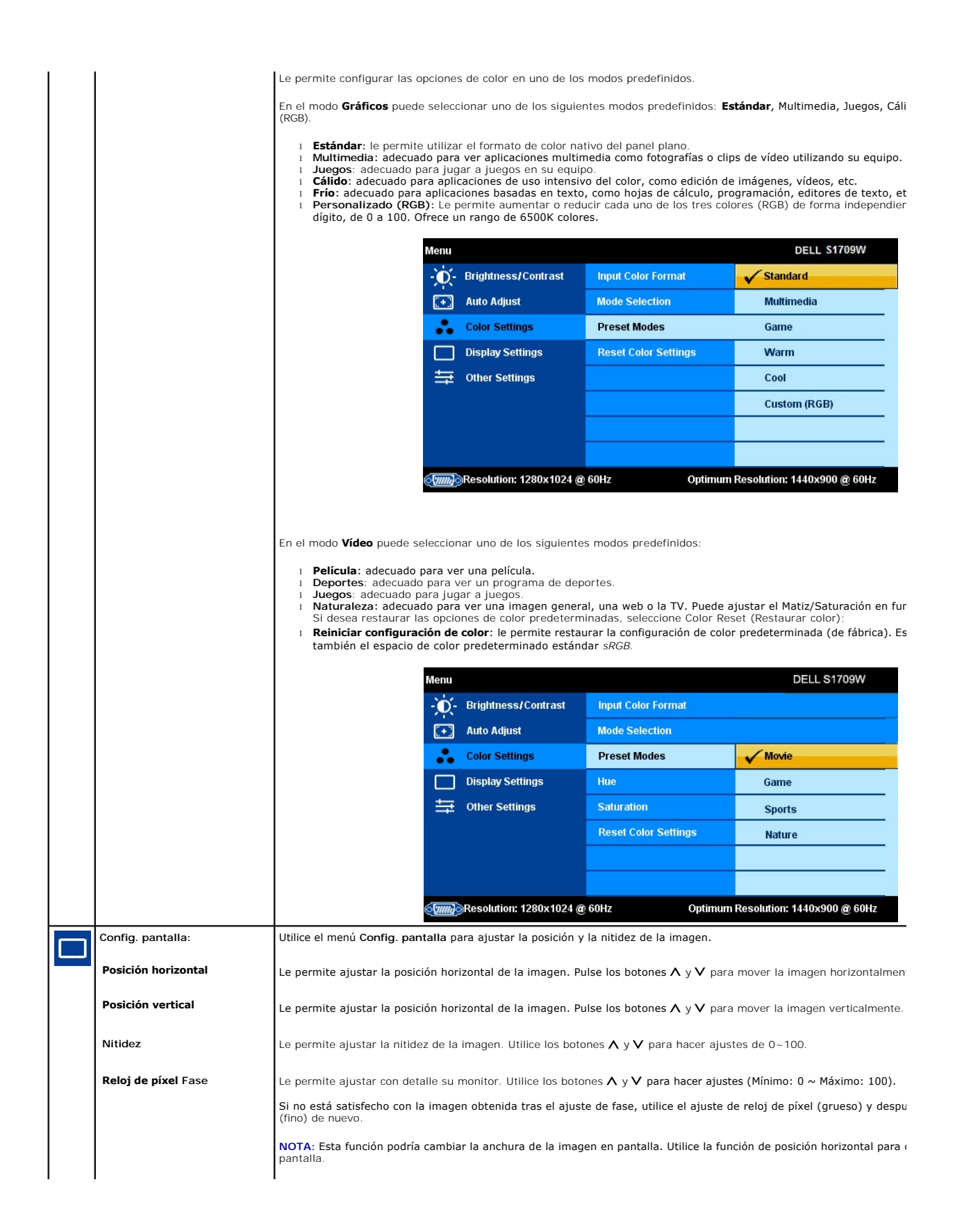

|   |                                                    | M                                                                                                    | ciiu                                                                                                    |                                                                                                    |                                                                                                    | BEEE STIUST                                                                                                    |
|---|----------------------------------------------------|----------------------------------------------------------------------------------------------------|----------------------------------------------------------------------------------------------------|----------------------------------------------------------------------------------------------------|----------------------------------------------------------------------------------------------------|----------------------------------------------------------------------------------------------------|
|   |                                                    | -                                                                                                    | <b>0</b> -                                                                                                    | Brightness & Contrast                                                                                                    | Horizontal Position                                                                                                    | ▶ 50                                                                                                    |
|   |                                                    | (                                                                                                    | ÷                                                                                                    | Auto Adjust                                                                                                    | Vertical Position                                                                                                    | ▶ 50                                                                                                    |
|   |                                                    |                                                                                                    | •                                                                                                    | Color Settings                                                                                                    | Sharpness                                                                                                    | ▶ 50                                                                                                    |
|   |                                                    |                                                                                                    |                                                                                                    | Display Settings                                                                                                    | Pixel Clock                                                                                                    | ▶ 50                                                                                                    |
|   |                                                    |                                                                                                    | ≒                                                                                                    | Other Settings                                                                                                    | Phase                                                                                                    | ▶ 50                                                                                                    |
|   |                                                    |                                                                                                    |                                                                                                    |                                                                                                    | Reset Display Settings                                                                                                    |                                                                                                    |
|   | <b>Reiniciar configuración de</b><br>pantalla      | ور<br>Seleccione esta opción para r                                                                                                    | restau                                                                                                    | )Resolution: 1280x1024@<br>urar la configuración de                                                                                                    | o <b>60Hz C</b>                                                                                                    | )ptimum Resolution: 1440x900 @<br>da.                                                                                                    |
| ₽ | Otras opciones:                                    | Utilice el menú Otras opcione<br>permanece en la pantalla, la r                                                                                                    | es pa<br>rotac                                                                                                    | ra ajustar las opciones<br>ión del OSD y demás o                                                                                                    | del menú OSD, como la<br>pciones.                                                                                                    | ubicación del mismo, la canti                                                                                                    |
|   |                                                    | M                                                                                                    | enu                                                                                                    |                                                                                                    |                                                                                                    | DELL S1709V                                                                                                    |
|   |                                                    |                                                                                                    | Ò.                                                                                                    | Brightness & Contrast                                                                                                    | Language                                                                                                    | English                                                                                                    |
|   |                                                    |                                                                                                    | •                                                                                                    | Auto Adjust                                                                                                    | Menu Transparency                                                                                                    | ▶ 20                                                                                                    |
|   |                                                    |                                                                                                    | •                                                                                                    | Color Settings                                                                                                    | Menu Timer                                                                                                    | ▶ 20s                                                                                                    |
|   |                                                    | C                                                                                                    |                                                                                                    | Display Settings                                                                                                    | Menu Lock                                                                                                    | Unlock                                                                                                    |
|   |                                                    | -                                                                                                    | ≒                                                                                                    | Other Settings                                                                                                    | DDC/CI                                                                                                    | Enable                                                                                                    |
|   |                                                    |                                                                                                    |                                                                                                    |                                                                                                    | LCD Conditioning                                                                                                    | Disable                                                                                                    |
|   |                                                    |                                                                                                    |                                                                                                    |                                                                                                    | Factory Reset                                                                                                    | Reset All Settings                                                                                                    |
|   |                                                    |                                                                                                    |                                                                                                    |                                                                                                    |                                                                                                    |                                                                                                    |
|   |                                                    | đ                                                                                                    |                                                                                                    | )Resolution: 1280x1024 @                                                                                                    | о 60Hz С                                                                                                    | )ptimum Resolution: 1440x900 @                                                                                                    |
|   | I dioma                                            | "Le permite cambiar el idioma                                                                                                    | a del                                                                                                    | Resolution: 1280x1024 @<br>menú OSD. Puede sele                                                                                                    | 60Hz C                                                                                                    | optimum Resolution: 1440x900 @<br>ancés, español, alemán y japo                                                                                                    |
|   | 1 dioma                                            | Le permite cambiar el idioma<br>NOTA: El cambio afectará úni                                                                                                    | a del<br>icame                                                                                                    | )Resolution: 1280x1024 @<br>menú OSD. Puede sele<br>ente al OSD. No tiene r                                                                                                    | 60Hz C                                                                                                    | optimum Resolution: 1440x900 @<br>ancés, español, alemán y japo<br>oftware del PC.<br>DELL \$1709W                                                                                       |
|   | Idioma                                             | "Le permite cambiar el idioma<br>NOTA: El cambio afectará úni<br>Mo                                                                                                    | a del<br>icama<br>enu                                                                                                    | Resolution: 1280x1024 @<br>menú OSD. Puede sele<br>ente al OSD. No tiene r<br>Brightness/Contrast                                                                                           | ccionar entre: inglés, fra<br>ingún efecto sobre el so<br>Language                                                                                                    | optimum Resolution: 1440x900 @<br>ancés, español, alemán y japo<br>oftware del PC.<br>DELL S1709W                                                                                        |
|   | Idioma                                             | Le permite cambiar el idioma<br>NOTA: El cambio afectará úni                                                                                                    | a del<br>icame                                                                                                    | )Resolution: 1280x1024 @<br>menú OSD. Puede sele<br>ente al OSD. No tiene r<br>Brightness/Contrast<br>Auto Adjust                                                                           | ccionar entre: inglés, fra<br>ingún efecto sobre el so<br>Language<br>Menu Transparency                                                                                                    | optimum Resolution: 1440x900 @<br>ancés, español, alemán y japo<br>oftware del PC.<br>DELL S1709W<br>CEnglish<br>Español                                                                 |
|   | I dioma                                            | "Le permite cambiar el idioma     NOTA: El cambio afectará úni                                                                                                    | a del<br>icame<br>enu                                                                                                    | Resolution: 1280x1024 @<br>menú OSD. Puede sele<br>ente al OSD. No tiene r<br>Brightness/Contrast<br>Auto Adjust<br>Color Settings                                                          | ccionar entre: inglés, fra<br>ingún efecto sobre el so<br>Language<br>Menu Transparency<br>Menu Timer                                                                                                    | optimum Resolution: 1440x900 @<br>ancés, español, alemán y japo<br>oftware del PC.<br>DELL S1709W<br>✓ English<br>Español<br>Français                                                    |
|   | Idioma                                             | Le permite cambiar el idioma<br>NOTA: El cambio afectará úni                                                                                                    | a del<br>icame<br>enu                                                                                                    | )Resolution: 1280x1024 @<br>menú OSD. Puede sele<br>ente al OSD. No tiene r<br>Brightness/Contrast<br>Auto Adjust<br>Color Settings<br>Display Settings                                     | ccionar entre: inglés, fra<br>ingún efecto sobre el so<br>Language<br>Menu Transparency<br>Menu Timer<br>Menu Lock                                                                                                    | optimum Resolution: 1440x900 @<br>ancés, español, alemán y japo<br>oftware del PC.<br>DELL S1709W<br>✓ English<br>Español<br>Français<br>Deutsch                                         |
|   | I dioma                                            | "Le permite cambiar el idioma     NOTA: El cambio afectará úni                                                                                                    | a del<br>icamo<br>enu                                                                                                    | Resolution: 1280x1024 (<br>menú OSD. Puede sele<br>ente al OSD. No tiene r<br>Brightness/Contrast<br>Auto Adjust<br>Color Settings<br>Display Settings<br>Other Settings                    | ccionar entre: inglés, fra<br>ingún efecto sobre el so<br>Language<br>Menu Transparency<br>Menu Timer<br>Menu Lock                                                                                                    | optimum Resolution: 1440x900 @<br>ancés, español, alemán y japo<br>oftware del PC.<br>DELL S1709W<br>✓ English<br>Español<br>Français<br>Deutsch<br>日本語                                  |
|   | I dioma                                            | "Le permite cambiar el idioma     NOTA: El cambio afectará úni                                                                                                    | a del<br>icame<br>enu                                                                                                    | PRESOLUTION: 1280x1024 (<br>menú OSD. Puede sele<br>ente al OSD. No tiene r<br>Brightness/Contrast<br>Auto Adjust<br>Color Settings<br>Display Settings<br>Other Settings                   | ccionar entre: inglés, fra<br>ingún efecto sobre el so<br>Language<br>Menu Transparency<br>Menu Lock<br>DDC/Cl<br>LCD Conditioning                                                                                                    | optimum Resolution: 1440x900 @<br>ancés, español, alemán y japo<br>oftware del PC.<br>DELL S1709W<br>✓ English<br>Español<br>Français<br>Deutsch<br>日本語                                  |
|   | I dioma                                            | "Le permite cambiar el idioma NOTA: El cambio afectará úni                                                                                                    | a del<br>icame                                                                                                    | Resolution: 1280x1024 (a)<br>menú OSD. Puede sele<br>ente al OSD. No tiene r<br>Brightness/Contrast<br>Auto Adjust<br>Color Settings<br>Display Settings<br>Other Settings                  | CCCI CONDITIONS                                                                                                    | optimum Resolution: 1440x900 @<br>ancés, español, alemán y japo<br>oftware del PC.<br>DELL S1709W<br>✓ English<br>Español<br>Français<br>Deutsch<br>日本語                                  |
|   | l dioma                                            | "Le permite cambiar el idioma     NOTA: El cambio afectará úni                                                                                                    | a del<br>icamo<br>enu<br>•••                                                                                                    | ente al OSD. Puede sele<br>ente al OSD. No tiene r<br>Brightness/Contrast<br>Auto Adjust<br>Color Settings<br>Display Settings<br>Other Settings                                            | 60Hz C                                                                                                    | optimum Resolution: 1440x900 @<br>ancés, español, alemán y japo<br>oftware del PC.<br>DELL S1709W<br>✓ English<br>Español<br>Français<br>Deutsch<br>日本語                                  |
|   | Idioma                                             | "Le permite cambiar el idioma     NOTA: El cambio afectará úni                                                                                                    | a del<br>icama<br>icama                                                                                                    | PRESOLUTION: 1280x1024 @<br>menú OSD. Puede sele<br>ente al OSD. No tiene r<br>Brightness/Contrast<br>Auto Adjust<br>Color Settings<br>Display Settings<br>Other Settings                   | 60Hz C<br>ccionar entre: inglés, fra<br>ingún efecto sobre el so<br>Language<br>Menu Transparency<br>Menu Timer<br>Menu Lock<br>DDC/C1<br>LCD Conditioning<br>Factory Reset<br>60Hz Opti                                                                                                    | optimum Resolution: 1440x900 @<br>ancés, español, alemán y japo<br>oftware del PC.<br>DELL S1709W<br>✓ English<br>Español<br>Français<br>Deutsch<br>日本語                                  |
|   | I dioma                                            | "Le permite cambiar el idioma NOTA: El cambio afectará úni                                                                                                    | a del<br>icamo<br>enu<br>icamo<br>enu                                                                                                    | esolution: 1280x1024 (menú OSD. Puede sele<br>ente al OSD. No tiene r<br>Brightness/Contrast<br>Auto Adjust<br>Color Settings<br>Display Settings<br>Other Settings                         | 60Hz     C       cccionar entre: inglés, fra       ingún efecto sobre el so       Language       Menu Transparency       Menu Timer       DDC/C1       LCD Conditioning       Factory Reset       60Hz     Opti                                                                                                    | optimum Resolution: 1440x900 @<br>ancés, español, alemán y japo<br>oftware del PC.<br>DELL S1709W<br>全 English<br>Español<br>Français<br>Deutsch<br>日本語<br>mum Resolution: 1440x900 @ 60 |
|   | I dioma<br>Menú Transparencia                      | "Le permite cambiar el idioma NOTA: El cambio afectará úni                                                                                                    | a del<br>icamo<br>enu<br>icamo<br>enu<br>icamo<br>icamo<br>icamo<br>enu<br>icamo<br>enu<br>i<br>i<br>i<br>i<br>i<br>i<br>i<br>i<br>i<br>i<br>i<br>i<br>i<br>i<br>i<br>i<br>i<br>i<br>i | PRESOLUTION: 1280x1024 @<br>menú OSD. Puede sele<br>ente al OSD. No tiene r<br>Brightness/Contrast<br>Auto Adjust<br>Color Settings<br>Display Settings<br>Other Settings<br>Other Settings | o 60Hz C<br>ccionar entre: inglés, fra<br>ingún efecto sobre el so<br>Language<br>Menu Transparency<br>Menu Lock<br>DDC/Cl<br>LCD Conditioning<br>Factory Reset<br>CONTINUE<br>CONTINUE<br>Factory Reset<br>CONTINUE<br>CONTINUE<br>CONTI | optimum Resolution: 1440x900 @<br>ancés, español, alemán y japo<br>oftware del PC.<br>DELL S1709W<br>✓ English<br>Español<br>Français<br>Deutsch<br>日本語<br>mum Resolution: 1440x900 @ 60 |
|   | l dioma<br>Menú Transparencia<br>Menú Temporizador | "Le permite cambiar el idioma<br>NOTA: El cambio afectará úni<br>El cambio afectará úni Le permite cambiar la transpa El OSD permanece activo mie<br>tiempo que el menú OSD per<br>deslizamiento en incrementos | a del<br>icamo<br>enu<br>icamo<br>enu<br>i<br>i<br>i<br>i<br>i<br>i<br>i<br>i<br>i<br>i<br>i<br>i<br>i<br>i<br>i<br>i<br>i<br>i<br>i   | pResolution: 1280x1024 @<br>menú OSD. Puede sele<br>ente al OSD. No tiene r<br>Brightness/Contrast<br>Auto Adjust<br>Color Settings<br>Display Settings<br>Other Settings<br>Other Settings | a 60Hz C<br>ccionar entre: inglés, fra<br>ingún efecto sobre el so<br>Language<br>Menu Transparency<br>Menu Timer<br>Menu Lock<br>DDC/Cl<br>LCD Conditioning<br>Factory Reset<br>conditional<br>Factory Reset<br>Conditional<br>Factory Reset<br>Conditional<br>Conditional<br>Factory Reset<br>Conditional<br>Conditional<br>Conditional<br>Factory Reset<br>Conditional<br>Conditional<br>Conditio                                                                                         | optimum Resolution: 1440x900 @<br>ancés, español, alemán y japo<br>oftware del PC.<br>DELL S1709W<br>✓ English<br>Español<br>Français<br>Deutsch<br>日本語<br>Mínimo: 0 ~ Máximo: 100).     |

| DDC/CI               | El canal de datos de panta<br>aplicaciones de su equipo.<br>advertencia:                        | Illa/interfaz de comandos le permite ajustar l<br>Puede desactivar esta función seleccionand                                                                                                    | os parámetros del monitor (brillo, color, l<br>o la opción Deshabilitado. Aparecerá el :                                                                                                    |
|----------------------|-------------------------------------------------------------------------------------------------|----------------------------------------------------------------------------------------------------|----------------------------------------------------------------------------------------------------|
|                      |                                                                                                 | WARNING MESSAGE                                                                                                    | DELL S1709W                                                                                                    |
|                      |                                                                                                 | The function of adjusting display setting                                                                                                    | using PC application will be disabled.                                                                                                    |
|                      |                                                                                                 | Do you wish to disable DDC/Cl ?                                                                                                    |                                                                                                    |
|                      |                                                                                                 | Y                                                                                                    | es                                                                                                    |
|                      | Seleccione <b>Sí</b> para desacti                                                               | var DDC/CI, o <b>No</b> para salir sin hacer cambio                                                                                                    | S.                                                                                                    |
|                      | NOTA: para conseguir la r                                                                       | mejor experiencia del usuario y un rendimien                                                                                                    | to óptimo de su monitor mantenga esta f                                                                                                    |
|                      |                                                                                                 |                                                                                                    |                                                                                                    |
|                      |                                                                                                 |                                                                                                    |                                                                                                    |
|                      |                                                                                                 |                                                                                                    |                                                                                                    |
| Condicionamiento LCD | Le permite reducir los cas<br>algún tiempo en ejecutars                                         | os menores de retención de imagen. Depend<br>e. Puede activar esta función seleccionando                                                                                                    | iendo del grado de retención de imagen,<br>la opción <b>Habilitado</b> . Aparecerá el siguie                                                                                                    |
| Condicionamiento LCD | Le permite reducir los cas<br>algún tiempo en ejecutars                                         | os menores de retención de imagen. Depend<br>e. Puede activar esta función seleccionando<br>WARNING MESSAGE                                                                                                    | iendo del grado de retención de imagen,<br>la opción Habilitado. Aparecerá el siguie<br>DELL S1709W                                                                                                    |
| Condicionamiento LCD | Le permite reducir los cas<br>algún tiempo en ejecutars                                         | os menores de retención de imagen. Depend<br>e. Puede activar esta función seleccionando<br>WARNING MESSAGE<br>The feature will help reduce minor case                                                                                                    | iendo del grado de retención de imagen,<br>la opción Habilitado. Aparecerá el siguie<br>DELL S1709W<br>s of image retention. Depending on the                                                                              |
| Condicionamiento LCD | Le permite reducir los cas<br>algún tiempo en ejecutars                                         | os menores de retención de imagen. Depend<br>e. Puede activar esta función seleccionando<br>WARNING MESSAGE<br>The feature will help reduce minor case<br>degree of image retention, the prograr                                                                                                 | iendo del grado de retención de imagen,<br>la opción Habilitado. Aparecerá el siguie<br>DELL S1709W<br>s of image retention. Depending on the<br>n may take some time to run.                                              |
| Condicionamiento LCD | Le permite reducir los cas<br>algún tiempo en ejecutars                                         | os menores de retención de imagen. Depend<br>e. Puede activar esta función seleccionando<br>WARNING MESSAGE<br>The feature will help reduce minor case<br>degree of image retention, the prograr<br>Do you wish to continue?                                                                     | iendo del grado de retención de imagen,<br>la opción Habilitado. Aparecerá el siguie<br>DELL S1709W<br>s of image retention. Depending on the<br>n may take some time to run.                                              |
| Condicionamiento LCD | Le permite reducir los cas<br>algún tiempo en ejecutars                                         | os menores de retención de imagen. Depend<br>e. Puede activar esta función seleccionando<br>WARNING MESSAGE<br>The feature will help reduce minor case<br>degree of image retention, the prograr<br>Do you wish to continue?<br>No                                                               | iendo del grado de retención de imagen,<br>la opción Habilitado. Aparecerá el siguie<br>DELL S1709W<br>s of image retention. Depending on the<br>n may take some time to run.                                              |
| Condicionamiento LCD | Le permite reducir los cas<br>algún tiempo en ejecutars                                         | os menores de retención de imagen. Depend<br>e. Puede activar esta función seleccionando<br>WARNING MESSAGE<br>The feature will help reduce minor case<br>degree of image retention, the prograr<br>Do you wish to continue?<br>No                                                               | iendo del grado de retención de imagen,<br>la opción Habilitado. Aparecerá el siguie<br>DELL S1709W<br>s of image retention. Depending on the<br>n may take some time to run.                                              |
| Condicionamiento LCD | Le permite reducir los cas<br>algún tiempo en ejecutars                                         | os menores de retención de imagen. Depend<br>e. Puede activar esta función seleccionando<br>WARNING MESSAGE<br>The feature will help reduce minor case<br>degree of image retention, the prograr<br>Do you wish to continue?<br>No<br>Yes                                                        | iendo del grado de retención de imagen,<br>la opción Habilitado. Aparecerá el siguie<br>DELL S1709W<br>s of image retention. Depending on the<br>n may take some time to run.                                              |
| Condicionamiento LCD | Le permite reducir los cas<br>algún tiempo en ejecutars<br>Seleccione <b>Sí</b> para iniciar o  | os menores de retención de imagen. Depend<br>e. Puede activar esta función seleccionando<br>WARNING MESSAGE<br>The feature will help reduce minor case<br>degree of image retention, the prograr<br>Do you wish to continue?<br>No<br>Yes                                                        | iendo del grado de retención de imagen,<br>la opción Habilitado. Aparecerá el siguie<br>DELL S1709W<br>s of image retention. Depending on the<br>n may take some time to run.                                              |
| Condicionamiento LCD | Le permite reducir los cas<br>algún tiempo en ejecutars<br>Seleccione <b>Sí</b> para iniciar o  | os menores de retención de imagen. Depend<br>e. Puede activar esta función seleccionando<br>WARNING MESSAGE<br>The feature will help reduce minor case<br>degree of image retention, the prograr<br>Do you wish to continue?<br>No<br>Yes<br>el acondicionamiento de la pantalla LCD o <b>No</b> | iendo del grado de retención de imagen,<br>la opción Habilitado. Aparecerá el siguie<br>DELL S1709W<br>s of image retention. Depending on the<br>n may take some time to run.                                              |
| Condicionamiento LCD | Le permite reducir los cass<br>algún tiempo en ejecutars<br>Seleccione <b>Sí</b> para iniciar e | os menores de retención de imagen. Depend<br>e. Puede activar esta función seleccionando<br>WARNING MESSAGE<br>The feature will help reduce minor case<br>degree of image retention, the prograr<br>Do you wish to continue?<br>No<br>Yes<br>el acondicionamiento de la pantalla LCD o <b>No</b> | iendo del grado de retención de imagen,<br>la opción Habilitado. Aparecerá el siguie<br>DELL S1709W<br>s of image retention. Depending on the<br>n may take some time to run.<br>para salir sin hacer cambios.<br>fábrica. |

### Mensajes de advertencia OSD

Es posible que aparezca un mensaje de advertencia en la pantalla indicando que el monitor no está siendo sincronizado.

| WARNING MESSAGE                    | DELL S1709W                |
|------------------------------------|----------------------------|
| OUT OF RANGE SIGNAL.               |                            |
| Cannot display this video mode,cha | nge computer display input |
| to 1440x900@60Hz                   |                            |

Esto significa que el monitor no puede sincronizarse con la señal que está recibiendo desde el equipo. La señal es demasiado alta o demasiado baja para el monitor. Consulte Especificaciones para los rangos de frecuencia horizontal y vertical que son compatibles con este monitor. El modo recomendado es 1440 X 900 @ 60Hz.

🜠 NOTA: El diálogo "Función de comprobación automática de Dell" aparecerá en la pantalla si el monitor no recibe una señal de vídeo.

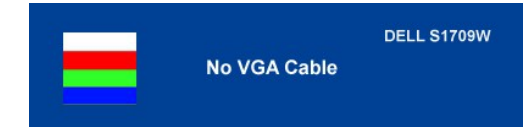

MOTA: El monitor de panel plano Dell S1709W es compatible sólo con entradas VGA.

En ocasiones no aparece ningún mensaje de advertencia pero la pantalla aparece en blanco. Esto podría indicar que el monitor no se está sincronizando con el PC. Consulte Resolución de problemas para más información.

# Ajuste de la resolución óptima

- Pulse el botón derecho del ratón sobre el escritorio y vaya a Propiedades. Seleccione la pantalla **Configuración**. Establezca la resolución de pantalla a 1440 x 900. 1.
- 2. 3.
- 4 Pulse Aceptar.

Si no puede ver la opción 1440 x 900, puede que necesite actualizar su controlador gráfico. Dependiendo de su equipo, realice alguno de los siguientes procedimientos.

Si dispone de un equipo de sobremesa o portátil Dell:

o Acceda a support.dell.com, introduzca su etiqueta de servicio y descargue el controlador más actualizado para su tarjeta gráfica.

Si está utilizando un equipo de otra marca (portátil o de sobremesa):

Acceda al sitio de soporte de su equipo y descargue los controladores gráficos más actualizados.
 Acceda al sitio web de su tarjeta gráfica y descargue los controladores gráficos más actualizados.

# Uso de la barra de sonido Dell (opcional)

La barra Dell Soundbar es un sistema estéreo de dos canales adaptable a pantallas Dell de panel plano. La barra Soundbar dispone de un control de volumen giratorio y de encendido/apagado para ajustar el nivel de sistema general, un indicador LED verde de energía y dos conexiones para sonido en auriculares.

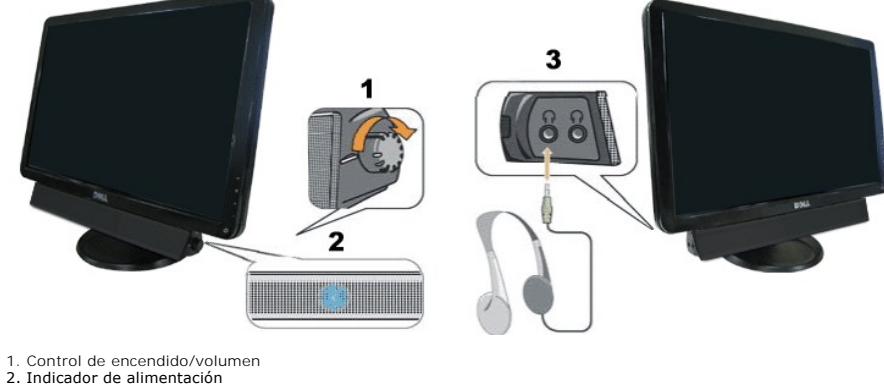

3. Conectores de auriculares

# Uso del control de inclinación

Puede ajustar el monitor para que se ajuste a sus necesidades de visionado.

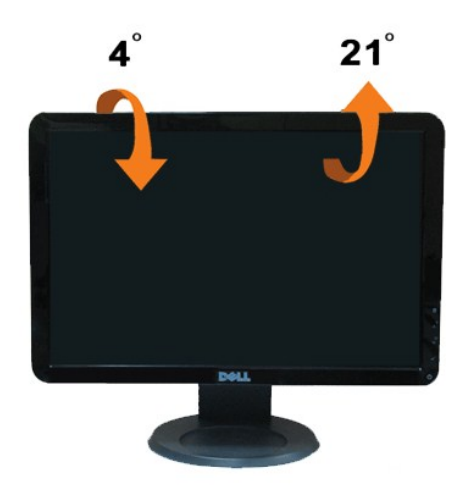

# Ajuste del monitor

Monitor de panel plano Dell™ S1709W

# **Configurar la resolución de pantalla a** 1440X900 (Óptima)

Para obtener un rendimiento óptimo durante el uso de sistemas operativos de Microsoft Windows, ajuste la resolución de pantalla a 1440 x 900 píxeles siguiendo las instrucciones siguientes:

1. Pulse el botón de la derecha del ratón sobre el escritorio y vaya a Propiedades.

2. Seleccione la pantalla Configuración.

3. Mueva la barra deslizante hacia la derecha manteniendo pulsado el botón izquierdo del ratón para ajustar la resolución a 1440X900.

4. Pulse Aceptar.

Si no puede ver la opción 1440 x 900, puede que necesite actualizar su controlador gráfico. Seleccione a continuación la situación que mejor describa el sistema que está utilizando y siga las instrucciones suministradas:

1: <u>Si tiene un equipo Dell™ de sobremesa o un portátil Dell™ con acceso a Internet.</u>

2: <u>Si posee un equipo de sobremesa, portátil o tarjeta gráfica Dell™.</u>

# Monitor de panel plano Dell™ S1709W

- 1 Manual de usuario
- 1 Configurar la resolución de pantalla a 1440X900 (Óptima)

# La información de este documento se encuentra sujeta a cambios sin aviso previo. $\circledast$ 2008 Dell Inc. Todos los derechos reservados.

Queda terminantemente prohibida la reproducción en cualquiera de sus formas sin la autorización escrita de Dell Inc...

Se utilizan marcas comerciales en este texto. Dell y el logo DELL son marcas comerciales de Dell Inc; Microsoft y Windows son marcas comerciales registradas de Microsoft Corporation en los Estados Unidos y/u otros países; Adobe es una marca comercial de Adobe Systems Incorporated, que puede registrarse en ciertas jurísdicciones. ENERGY STAR es una marca comercial registrada de la Agencia de protección medioambiental de EE.UU. Como socio de ENERGY STAR, Dell Inc ha decidido que este producto cumpla los requisitos de ENERGY STAR en cuanto a la eficiencia energética.

Es posible que aparezcan otros nombres comerciales en este documento referidos a entidades que reclaman sus marcas o nombres de sus productos. Dell Inc. rechaza cualquier responsabilidad sobre productos y marcas comerciales que no sean de su propiedad.

Modelo S1709Wc

Abril de 2008 Rev. A00

# Configuración del monitor

Manual del usuario del monitor de panel plano Dell™ S1709W

- Instalación de la base
- Conexiones del monitor
- Organización de los cables
- Instalación de la barra de sonido Dell opcional
- Desinstalación de la base

# Instalación de la base

💋 NOTA: La base se entrega desinstalada cuando el monitor se envía desde la fábrica

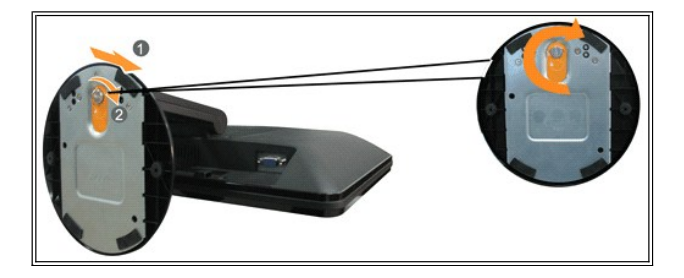

Para instalar la base en de soporte del monitor:

- 1. Coloque el monitor sobre una superficie plana.
- 2. Alinee el surco de la base con el elevador del monitor.
- 3. Gire el tornillo hacia la derecha para apretar la base del monitor y el elevador.

# Conexiones del monitor

A PRECAUCIÓN: Antes de empezar con cualquiera de los procedimientos de esta sección, siga las instrucciones de seguridad.

#### Conectar su monitor utilizando un cable VGA

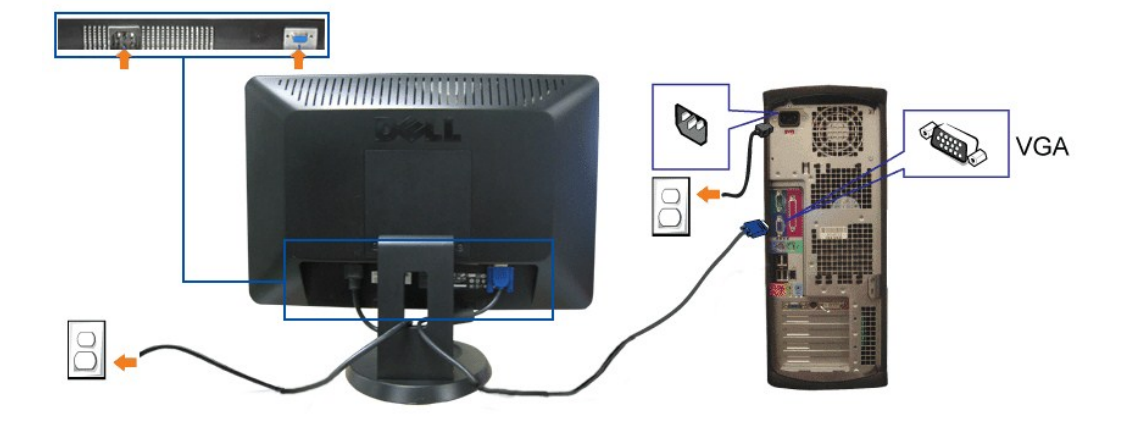

1. Apague el equipo y desconecte el cable de corriente.

2. Si está utilizando el monitor, conecte el cable azul VGA al conector azul del equipo y el monitor.

- 3. Conecte los cables de alimentación.
- 4. Encienda el monitor y el PC. Si sigue sin ver la imagen, consulte Resolución de problemas del monitor.

# Organización de los cables

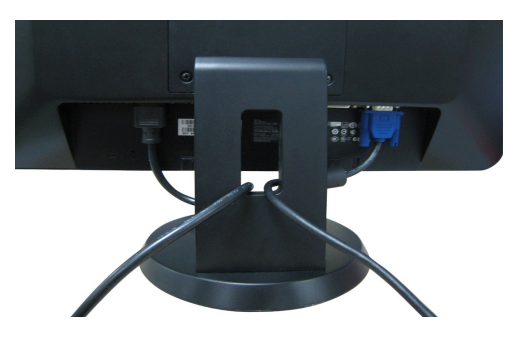

Después de conectar todos los cables necesarios al monitor y al PC, (consulte <u>Conectar su monitor</u> para conectar los cables), utilice la sujeción de cables para organizarlos correctamente tal y como se muestra arriba.

# Instalación de la barra de sonido Dell opcional

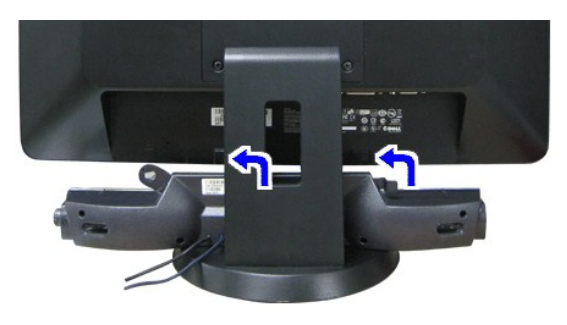

S AVISO: No utilizar con ningún otro dispositivo que no sea la barra de sonido Dell Soundbar.

- 1. Observando el monitor desde la parte trasera, conecte la barra Soundbar alineando las dos ranuras con las dos pestañas a lo largo del extremo trasero de
- 2. Deslice la barra Soundbar hacia la izquierda hasta que encaje en su lugar.
- 3. Conecte la barra Soundbar al adaptador de alimentación externa.
- 4. Inserte le conector estéreo mini de color verde lima entre la parte trasera de la barra de sonido y el conector de salida de sonido del equipo.

# Desinstalación de la base

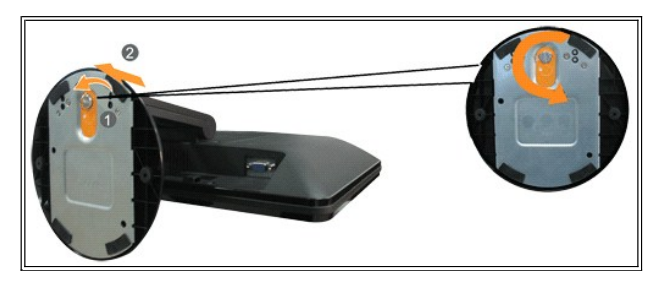

Para desinstalar la base del soporte del monitor:

- 1. Coloque el panel del monitor sobre un tejido suave o acolchado en una superficie plana y estable.
- 2. Gire el tornillo hacia la izquierda para aflojar la base del monitor y el elevador.
- 3. Retire la base del monitor y el elevador.

# Solución de problemas

Manual del usuario del monitor de panel plano Dell™ S1709W

- Resolución de problemas del monitor
- Problemas generales
- Problemas generales del producto
- Problemas relativos a la barra de sonido

🕂 PRECAUCIÓN: Antes de empezar con cualquiera de los procedimientos de esta sección, siga las instrucciones de seguridad.

### Resolución de problemas del monitor

#### Función de comprobación automática (STFC)

El monitor le proporciona una función de comprobación automática que verifica que el monitor funciona adecuadamente. Si el monitor y el PC están conectados correctamente pero la pantalla del monitor permanece oscura, ejecute la comprobación automática de la manera siguiente

Apague el PC y el monitor. Desconecte el cable de vídeo de la parte trasera del equipo o el monitor. Para asegurarse del funcionamiento correcto de la función de prueba, extraiga 2. el cable analógico (conector azul) de la parte trasera del equipo o monitor.

3. Encienda el monitor

Aparecerá el cuadro de diálogo Función de comprobación automática de Dell en la pantalla sobre un fondo negro si el monitor no detecta una señal de vídeo y está funcionando correctamente. Cuando se encuentre en el modo de comprobación automática, la luz LED permanece en blanco. Dependiendo también de la entrada seleccionada, uno de los diálogos que se muestra a continuación será examinado en la pantalla.

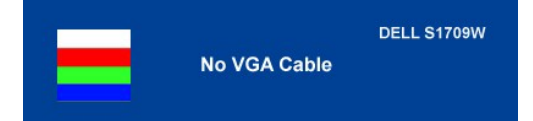

Este cuadro también aparece durante el funcionamiento normal del sistema si el cable del vídeo se desconecta o daña. Apague el monitor y vuelva a conectar el cable del vídeo; encienda entonces su PC y el monitor. Si el la pantalla del monitor permanece en blanco después de haber realizado el procedimiento anterior, compruebe el controlador de vídeo y el PC; el monitor funciona correctamente.

### Diagnóstico integrado

Su monitor dispone de una herramienta de diagnóstico integrado que le ayudará a determinar si el problema que experimenta es un problema de su monitor, o del sistema informático y la tarjeta gráfica.

🜠 NOTA: Puede ejecutar el diagnóstico integrado sólo si desconecta el cable de vídeo y el monitor se encuentra en el modo de prueba

Para realizar el diagnóstico integrado:

- Asegúrese de que la pantalla está limpia (que no existan partículas de polvo en la superficie de la pantalla). Desconecte el cable de vídeo de la parte trasera del equipo o el monitor. El monitor pasará entonces al modo de comprobación. 2. - (t)
- Mantenga pulsados los botones y A en el panel delantero durante 2 segundos. Aparecerá una pantalla gris.
   Inspeccione con cuidado si existen anormalidades en la pantalla.
- ۲
- Presione el botón A de nuevo en el panel delantero . El color de la pantalla cambiará a rojo.
   Inspeccione si existen anormalidades en la pantalla.
   Repita los pasos 5 y 6 para verificar las pantallas verde, azul y blanca.

La prueba habrá finalizado cuando aparezca la pantalla en blanco. Para salir, pulse de nuevo el botón \Lambda

Si no detecta ninguna anormalidad en la pantalla después de utilizar la herramienta de diagnóstico integrada, significa que el monitor funciona correctamente. Compruebe la tarjeta de vídeo y el equipo.

#### Mensajes de advertencia OSD

Es posible que aparezca un mensaje de advertencia en la pantalla indicando que el monitor no está siendo sincronizado.

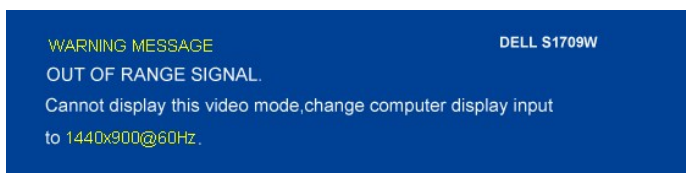

Esto significa que el monitor no puede sincronizarse con la señal que está recibiendo desde el equipo. La señal es demasiado alta o demasiado baja para el monitor. Consulte en Especificaciones del monitor los rangos de frecuencia horizontal y vertical compatibles con este monitor. El modo recomendado es 1440 X 900 @ 60Hz.

En ocasiones no aparece ningún mensaje de advertencia pero la pantalla aparece en blanco. Esto podría indicar también que el monitor no se está sincronizando con el PC o que el monitor está en el modo de ahorro de energía.

# **Problemas generales**

La tabla siguiente contiene información general sobre problemas usuales en este tipo de monitores.

| SINTOMAS USUALES                          | DESCRIPCIÓN DEL<br>PROBLEMA                                 | SOLUCIONES POSIBLES                                                                                                    |
|-------------------------------------------|-------------------------------------------------------------|----------------------------------------------------------------------------------------------------|
| No hay vídeo/ Led de<br>encendido apagada | No hay imagen, monitor en<br>blanco                         | Compruebe que la conexión esté realizada correctamente a ambos extremos del cable de<br>vídeo, verifique que el monitor y el equipo estén conectados a una toma eléctrica que funcione<br>y que haya pulsado el botón de encendido.                                                                                                    |
| No hay vídeo/ LED encendido               | No hay imagen o no tiene<br>brillo                          | <ol> <li>Pulse el botón de selección de entrada en la parte frontal del monitor y asegúrese de<br/>que ha seleccionado la fuente de entrada correcta.</li> <li>Aumente los controles de brillo y contraste.</li> <li>Realice la función de comprobación automática.</li> <li>Compruebe que el cable de vídeo no tenga alguna clavija rota o doblada.</li> <li>Reinicie el PC y el monitor.</li> <li>Ejecute el diagnóstico integrado:</li> </ol>   |
| Enfoque de baja calidad                   | La imagen está borrosa,<br>difuminada o con sombras         | <ol> <li>Pulse el botón Auto adjust (Ajuste automático).</li> <li>Ajuste los parámetros Phase (Fase) γ Clock (Reloj) utilizando los controles de OSD.</li> <li>Elimine los cables prolongadores de vídeo</li> <li>Reinicie el monitor.</li> <li>Reduzca la resolución de vídeo o aumente el tamaño de la fuente aumentado.</li> </ol>                                                                                                    |
| Imagen temblorosa o borrosa               | Imagen ondulada o<br>movimiento correcto                    | <ol> <li>Pulse el botón Auto adjust (Ajuste automático).</li> <li>Ajuste los parámetros Phase (Fase) y Clock (Reloj) utilizando los controles de OSD.</li> <li>Reinicie el monitor.</li> <li>Compruebe que no haya factores ambientales que puedan influir.</li> <li>Cambie de lugar y compruébelo en otra habitación.</li> </ol>                                                                                                    |
| Píxeles desaparecidos                     | La pantalla LCD tiene<br>puntos                             | <ol> <li>Ciclo encendido/apagado</li> <li>Píxeles que están permanentemente apagados y es un defecto natural que esto ocurra<br/>en la tecnología LCD.</li> <li>Ejecute el diagnóstico integrado:</li> </ol>                                                                                                    |
| Problemas con el brillo                   | La imagen está demasiado<br>oscura o demasiado<br>brillante | <ol> <li>Reinicie el monitor.</li> <li>Pulse el botón Auto adjust (Ajuste automático).</li> <li>Ajuste los controles de brillo y contraste.</li> </ol>                                                                                                    |
| Distorsión geométrica                     | La pantalla no está<br>centrada correctamente               | <ol> <li>Reinicie el monitor en "Ajustes de posición solamente".</li> <li>Pulse el botón Auto adjust (Ajuste automático).</li> <li>Ajuste los controles de centrado.</li> <li>Asegúrese de que el monitor se encuentra en el modo de vídeo adecuado.</li> </ol>                                                                                                    |
| Líneas horizontales/verticales            | La pantalla tiene una o más<br>líneas                       | <ol> <li>Reinicie el monitor.</li> <li>Pulse el botón Auto adjust (Ajuste automático).</li> <li>Ajuste los parámetros Phase (Fase) y Clock (Reloj) utilizando los controles de OSD.</li> <li>Realice la función de comprobación automática y verifique si estas líneas también están<br/>en el modo de comprobación automática.</li> <li>Compruebe que no haya conexiones dobladas o rotas.</li> <li>Ejecute el diagnóstico integrado:</li> </ol>  |
| Problemas de sincronización               | La pantalla está movida o<br>aparece rasgada                | <ol> <li>Reinicie el monitor.</li> <li>Pulse el botón Auto adjust (Ajuste automático).</li> <li>Ajuste los parámetros Phase (Fase) y Clock (Reloj) utilizando los controles de OSD.</li> <li>Ejecute la función de comprobación automática para determinar si también aparece en el modo de comprobación automática.</li> <li>Compruebe que no haya conexiones dobladas o rotas.</li> <li>Inicie el PC en el "modo a prueba de fallos".</li> </ol> |
| Pantalla LCD rayada                       | La pantalla tiene rasguños<br>o rayas                       | <ol> <li>Apague el monitor y limpie la pantalla.</li> <li>Para más información acerca de la limpieza, consulte <u>Cuidados del monitor</u>.</li> </ol>                                                                                                    |
| Cuestiones relativas a la seguridad       | Señales visibles de humo o<br>centellas                     | <ol> <li>No realice ninguno de los pasos incluidos en la resolución de problemas.</li> <li>Debe reemplazarse el monitor.</li> </ol>                                                                                                    |

| Problemas intermitentes                         | El monitor se enciende y se<br>apaga                         | 1<br>1<br>1 | Asegúrese de que el monitor se encuentra en el modo de vídeo adecuado.<br>Asegúrese de que la conexión de cable de vídeo al PC y al panel es segura.<br>Reinicie el monitor.<br>Ejecute la función de comprobación automática para determinar si este problema<br>intermitente también ocurre en el modo de comprobación automática. |
|-------------------------------------------------|--------------------------------------------------------------|-------------|----------------------------------------------------------------------------------------------------|
| Retención de imagen (de una<br>imagen estática) | Aparecen sombras de una<br>imagen estática en la<br>pantalla | 1           | Utilice la función de Administración de energía para apagar el monitor mientras no se<br>encuentre en uso. Alternativamente, puede utilizar un salvapantallas dinámico si piensa<br>dejar el monitor desatendido durante un periodo largo de tiempo.                                                                                 |

# Problemas específicos del producto

| SÍNTOMAS ESPECÍFICOS                                                     | LO QUE USTED NOTA                                                                  | SOLUCIONES POSIBLES                                                                                               |
|--------------------------------------------------------------------------|------------------------------------------------------------------------------------|----------------------------------------------------------------------------------------------------|
| La imagen de la pantalla es demasiado<br>pequeña                         | La imagen está centrada en la pantalla pero no<br>llena todo el área de visionado. | <ol> <li>Reinicie el monitor mediante "All Settings (Todos los<br/>ajustes)".</li> </ol>                          |
| No se puede ajustar el monitor mediante los<br>botones del panel frontal | El menú OSD no aparece en la pantalla.                                             | <ol> <li>Apague el monitor, desconecte el cable de<br/>alimentación y vuelva a conectarlos al monitor.</li> </ol> |

# Problemas relativos a la barra de sonido

| SÍNTOMAS<br>USUALES           | LO QUE USTED NOTA                                                                                                    | SOLUCIONES POSIBLES                                                                                                    |
|-------------------------------|----------------------------------------------------------------------------------------------------|----------------------------------------------------------------------------------------------------|
| No hay sonido                 | No llega corriente a la barra<br>Soundbar, el indicador de<br>alimentación está apagado.<br>(fuente de alimentación DC<br>integrada). | <ol> <li>Gire el control de encendido/volumen en la barra de sonido en dirección de las agujas del<br/>reloj a la posición intermedia; compruebe que el indicador de corriente (LED verde) en la<br/>parte frontal de la barra de sonido se ilumina.</li> <li>Compruebe que el cable de alimentación de la barra Soundbar esté conectado al monitor.</li> </ol>                                                                                                    |
| No hay sonido                 | La barra de sonido tiene corriente, el<br>indicador está encendido.                                                                   | <ol> <li>Enchufe el cable de audio line-in en la conexión audio out del PC.</li> <li>Ajuste todos los controles de volumen de Microsoft® Windows® al máximo.</li> <li>Reproduzca algún archivo de sonido en el PC (p.ej. un cd de audio o archivo MP3).</li> <li>Gire la ruedecilla de Encendido/volumen en la barra de sonido en dirección de las agujas del reloj a un ajuste de volumen mayor.</li> <li>Limpie y acondicione la conexión de audio line-in.</li> <li>Compruebe la barra de sonido usando otra fuente de audio (p.ej. un reproductor de CD portáti).</li> </ol>                                                                                                    |
| Sonido<br>distorsionado       | La tarjeta de sonido del PC se usa<br>como fuente de audio.                                                                           | <ol> <li>Elimine cualquier estorbo entre la tarjeta de sonido y el usuario.</li> <li>Compruebe que la conexión de audio line-in está completamente insertada en la conexión de la tarjeta de sonido.</li> <li>Ajuste todos los controles de volumen de Windows al nivel medio.</li> <li>Reduzca el volumen de la aplicación audio.</li> <li>Gire la ruedecilla de Encendido/volumen en la barra de sonido en dirección contraria a las agujas del reloj a un ajuste de volumen mayor.</li> <li>Limpie y acondicione la conexión de audio line-in.</li> <li>Consulte la resolución de problemas de la tarjeta de sonido del PC.</li> <li>Compruebe la barra de sonido usando otra fuente de audio (p.ej. un reproductor de CD portátil).</li> </ol> |
| Sonido<br>distorsionado       | Usa otra fuente de audio.                                                                                                    | <ol> <li>Elimine cualquier estorbo entre la tarjeta de sonido y el usuario.</li> <li>Compruebe que la conexión de audio line-in está completamente insertada en la conexión<br/>de la fuente de sonido.</li> <li>Reduzca el volumen de la fuente de audio.</li> <li>Gire la ruedecilla de Encendido/volumen en la barra de sonido en dirección contraria a las<br/>agujas del reloj a un ajuste de volumen mayor.</li> <li>Limpie y acondicione la conexión de audio line-in.</li> </ol>                                                                                                    |
| Desequilibrio en<br>el sonido | El sonido proviene sólo de un<br>extremo de la barra Soundbar.                                                                        | <ol> <li>Elimine cualquier estorbo entre la tarjeta de sonido y el usuario.</li> <li>Compruebe que la conexión de audio line-in está completamente insertada en la conexión<br/>de la tarjeta de sonido o fuente de audio.</li> <li>Ajuste todos los controles de balance de audio de Windows (L-R) a sus puntos medios.</li> <li>Limpie y acondicione la conexión de audio line-in.</li> <li>Consulte la resolución de problemas de la tarjeta de sonido del PC.</li> <li>Compruebe la barra de sonido usando otra fuente de audio (p.ej. un reproductor de CD<br/>portátil).</li> </ol>                                                                                                    |
| Volumen bajo                  | Volumen demasiado bajo.                                                                                                    | <ol> <li>Elimine cualquier estorbo entre la tarjeta de sonido y el usuario.</li> <li>Gire la ruedecilla de Encendid0/volumen en la barra de sonido en dirección de las agujas del<br/>reloj a un ajuste de volumen máximo.</li> <li>Ajuste todos los controles de volumen de Windows al máximo.</li> <li>Aumente el volumen de la aplicación audio.</li> <li>Compruebe la barra de sonido usando otra fuente de audio (p.ej. un reproductor de CD<br/>portátil).</li> </ol>                                                                                                    |